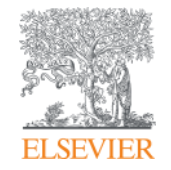

Elsevier Research Intelligence

# 透過SciVal了解熱門研究領域

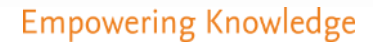

#### 學校研究競爭力檢視 Science eValuation

# SciVal

以Scopus為資料來源,提供全球220個國家、8500個機構的學術表現, 分析學校研究產出於世界的表現,並比較其他學校的差異

Welcome to SciVal

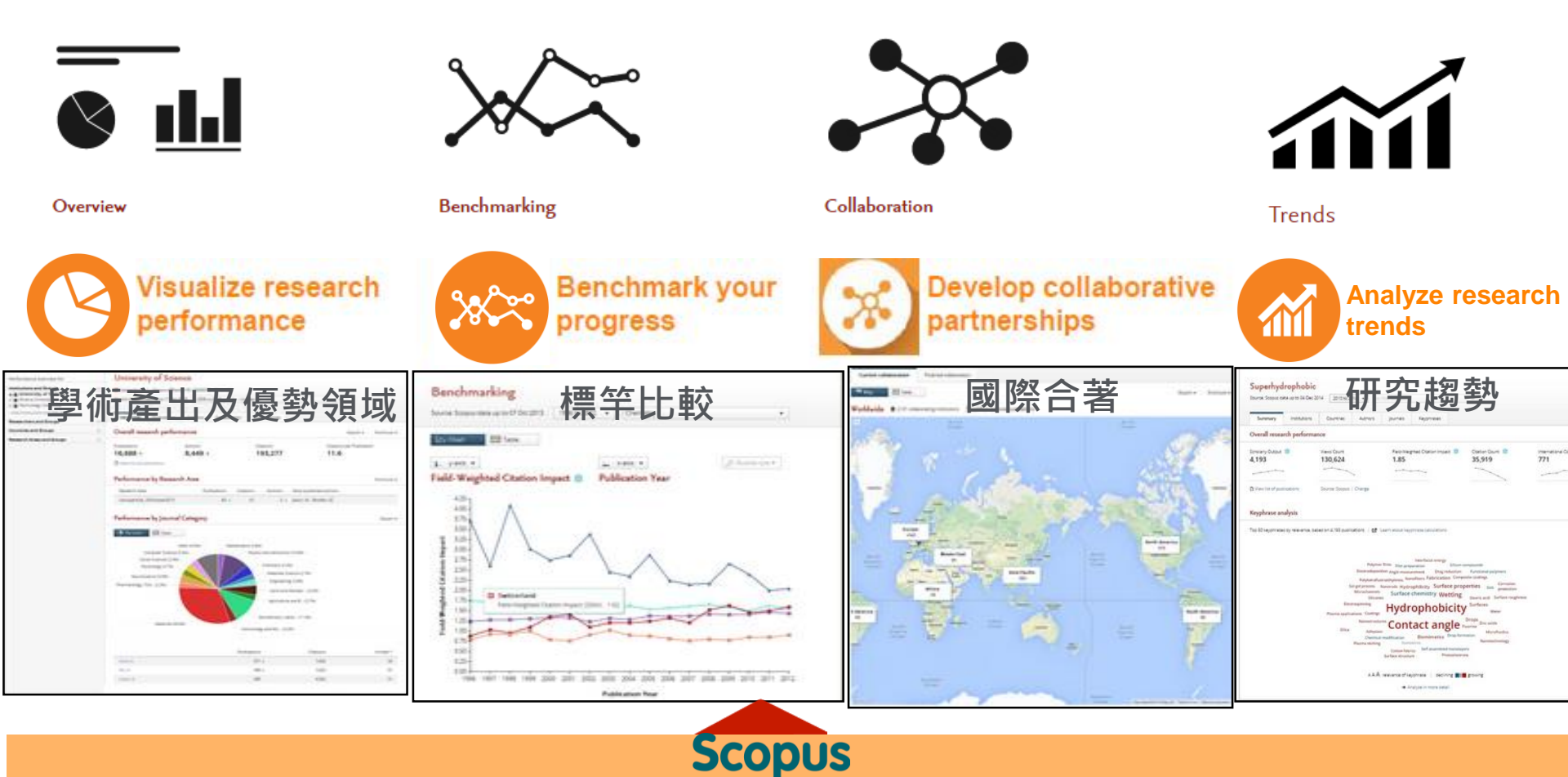

#### 全球研究趨勢及現況

- 全球某研究領域文獻成長情形
- 全球某研究領域熱門研究主題
- 該領域全球研究的分佈狀況
- 了解該領域全球有哪些機構參與,研究影響力如何?
- 我們學校在該領域的排名位置?
- 某研究領域全球有哪些Top authors? 亞洲或其他國 家有哪些新興學者
- 了解哪些優質期刊涵蓋此研究主題

#### 從不同的角度分析研究主題

- 依全球學科領域
- 期刊所屬學科(27個主領域、334個子領域): 如電腦科學底下的計算機網 絡與通訊
- 全球熱門研究領域(Topic prominence): 篩選全球前1% 的熱門主題
- 自定義研究主題: 如伊波拉病毒

## • 從頂尖文章分析

- 頂尖期刊的研究趨勢: 分析如nature、Lancet期刊最近的研究議題
- 高被引文獻:分析各學科領域全球前1%的HiCi文章熱門研究議題

#### • SDG 永續發展目標

| 期刊學科領域分頬:<br>27個主學科→334個子領域 |            |                                                       | ∨ ₽₽ | Medicin | ie ( | 49) | 醫學子領域                                     |  |
|-----------------------------|------------|-------------------------------------------------------|------|---------|------|-----|-------------------------------------------|--|
|                             | 271        | 回土字科,334回丁识戏                                          |      |         | >    |     | Anatomy                                   |  |
|                             | ^          | Research Areas                                        |      |         | >    |     | Anesthesiology and Pain Medicine          |  |
| 2                           | Ξ          |                                                       |      |         | >    |     | Biochemistry (medical)                    |  |
| 6                           | ุก         | Type to filter                                        |      |         | ر    |     | Cardiology and Cardiovascular Medicine    |  |
| ،<br>ا                      |            | 🔄 Add to panel 🛷 Tags 🗸 🗠 Share 🖉 Edit                |      |         | >    |     | Complementary and Alternative Medicine    |  |
|                             |            | Name                                                  |      |         | >    |     | Critical Care and Intensive Care Medicine |  |
| ļ                           |            | > 🔠 Agricultural and Biological Sciences (12)         |      |         | >    |     | Dermatology                               |  |
|                             |            | > 🔠 Arts and Humanities (14)                          |      |         | >    | ₽₽  | Drug Guides                               |  |
|                             |            | > 🔠 Biochemistry, Genetics and Molecular Biology (16) |      |         | >    |     | Embryology                                |  |
|                             | H          | Business, Management and Accounting (11)              |      |         | >    |     | Emergency Medicine                        |  |
|                             |            | Chemical Engineering (9)                              |      |         | >    |     | Endocrinology, Diabetes and Metabolism    |  |
|                             |            | <ul> <li>Computer Science (13)</li> </ul>             |      |         | >    |     | Epidemiology                              |  |
|                             |            | > 🔠 Decision Sciences (5)                             |      |         | >    |     | Family Practice                           |  |
|                             |            | > 🔠 Dentistry (7)                                     |      |         | >    | 믦   | Gastroenterology                          |  |
|                             |            | > 🔠 Earth and Planetary Sciences (14)                 |      |         | >    |     | General Medicine                          |  |
|                             |            | > 🔠 Economics, Econometrics and Finance (4)           | 1    |         | (    |     |                                           |  |
| ,                           | <b>7</b> 3 | > 🔠 Energy (6)                                        |      |         | >    |     | Genetics (clinical)                       |  |
|                             | æ⁄         | > 🔠 Engineering (17)                                  |      |         | >    | -   | Geriatrics and Gerontology                |  |

#### **ELSEVIER**

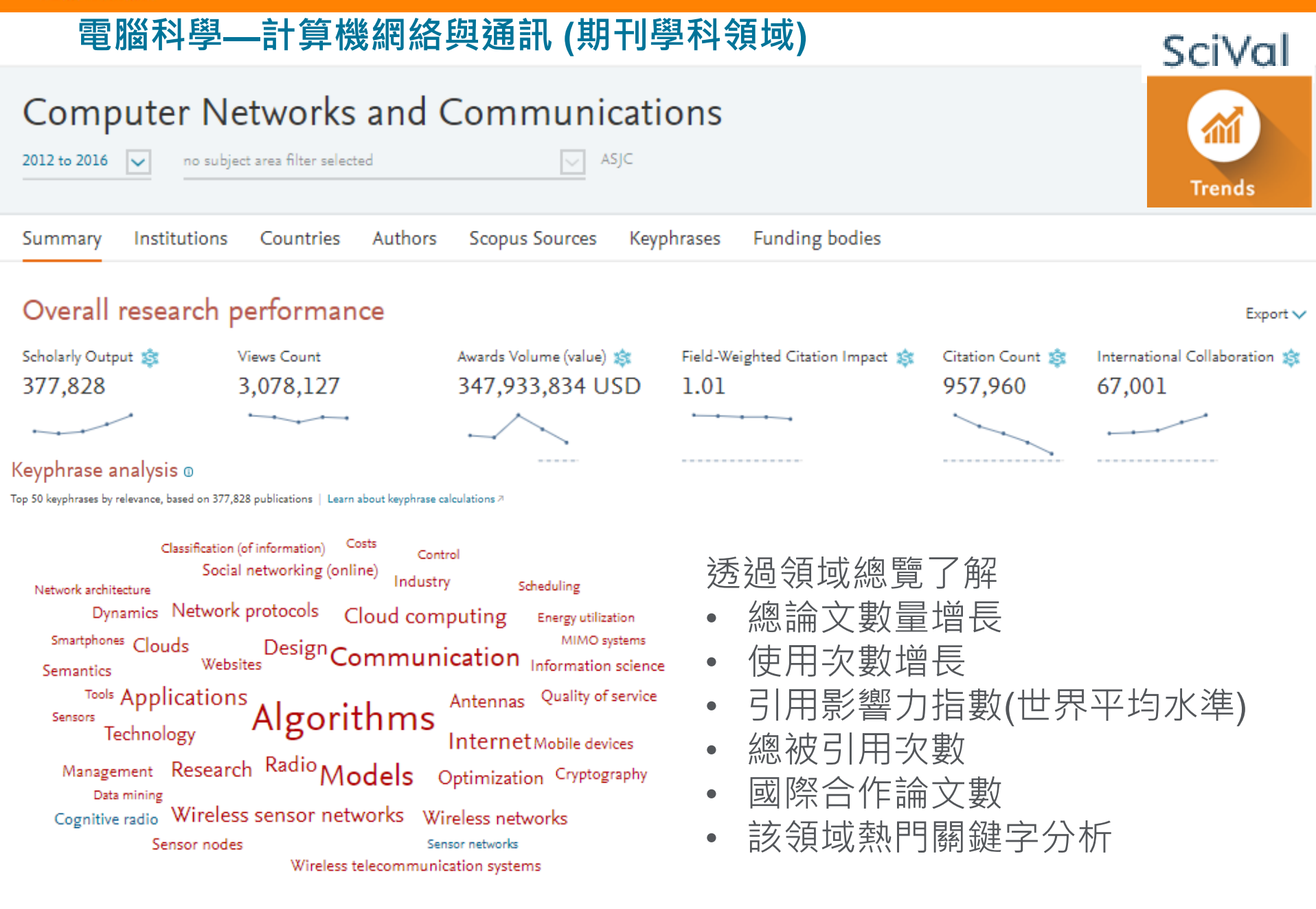

### 從不同的角度分析研究主題

#### • 依全球學科領域

- 期刊所屬學科(27個主領域、334個子領域): 如電腦科學底下的計算機網 絡與通訊
- 全球熱門研究領域(Topic prominence): 篩選全球前1% 的熱門主題
- 自定義研究主題: 如伊波拉病毒

#### · 從頂尖文章分析

- 顶尖期刊的研究趨勢: 分析如nature、Lancet期刊最近的研究議題
- 高被引文獻: 分析各學科領域全球前1%的HiC i文章熱門研究議題

#### • SDG 永續發展目標

#### **ELSEVIER**

## 全球熱門研究主題 (Topic prominence)

- Topic: 具有直接引用關係的文獻資料集—聚焦於一類研究問題
- Scopus資料庫約7500萬文獻資料(1996年至今)和10億條直接引用 連結,參與聚類。
- 全球分成95,000多個Topics; 近1,500個Topic Clusters(上一層)

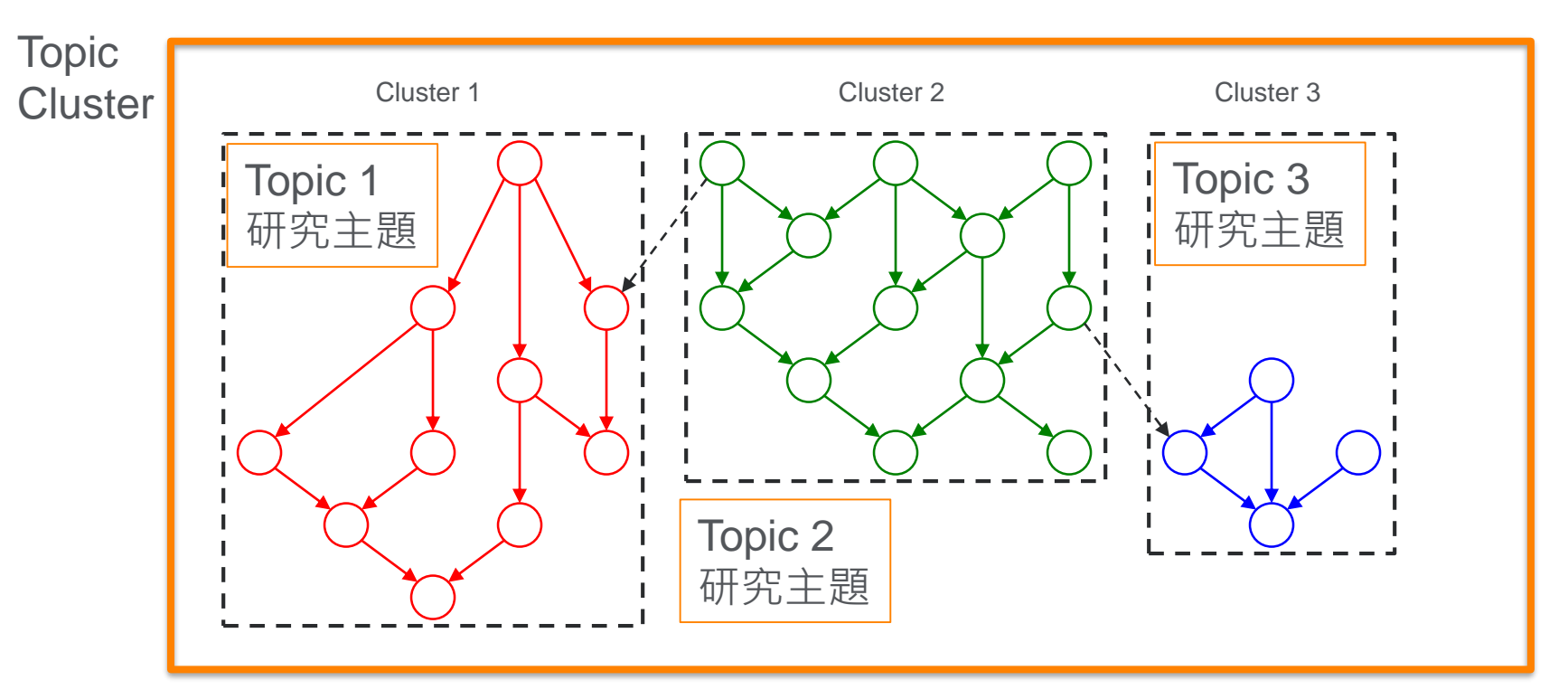

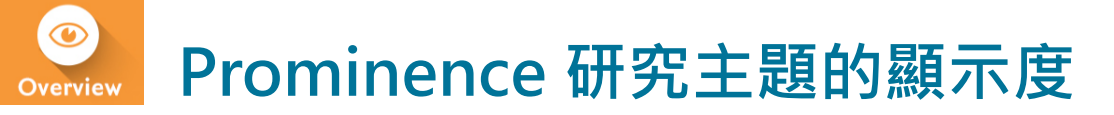

- **Prominence** 
  - 由引用次數(Citation),瀏覽次數(View)和期刊影響指數 Citescore三種指標組成,表達Topic的發展趨勢 (momentum)
  - Prominence排序後按照百分位定義研究領域熱門程度

□ Topic prominence和funding有極高的相關 性--確定資助方向&調整研究方向;

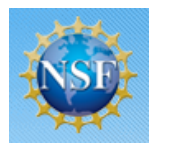

研究方向全貌的分析 (不僅限於高被引文章)

• 依文章引用關係形成研究領域,打破學科 限制,跨領域的研究主題可被定義出來

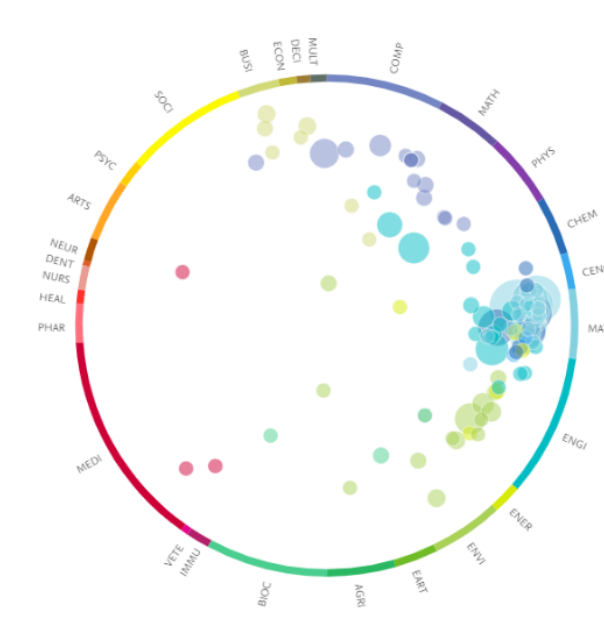

#### 全球熱門研究主題(Topic of Prominence)

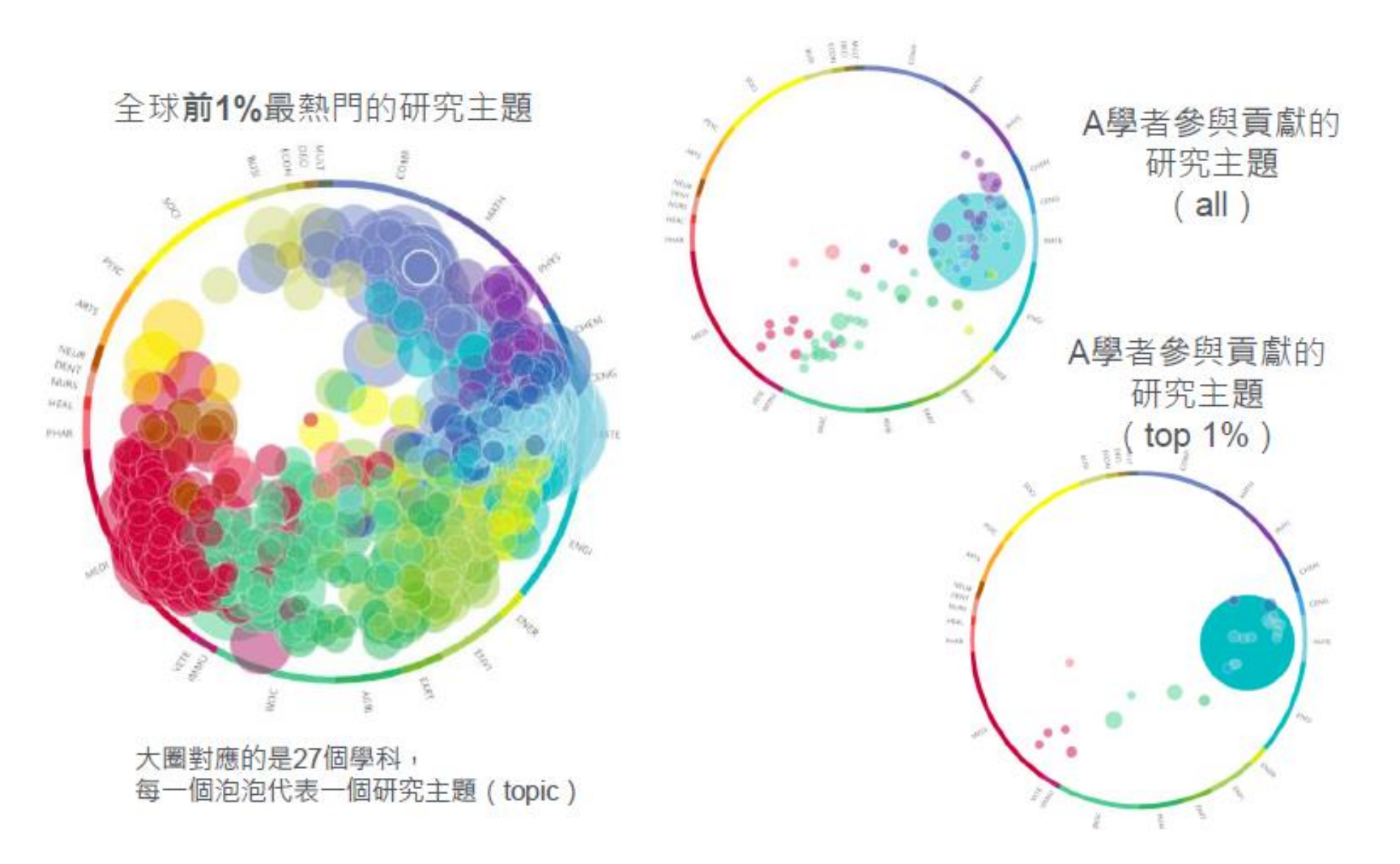

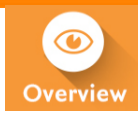

## 醫學領域的Top1%熱門研究主題有哪些?

|              |                         | _               | Verview  | Benchmark |
|--------------|-------------------------|-----------------|----------|-----------|
| World        | ł                       | 篩選醫學            | 領域       |           |
| 2009 to 2018 | ► Medicine              |                 | ]        | ✓ ASJC    |
| Summary      | Topics & Topic Clusters | Published Viewe | ed Cited | Authors   |

#### Topics & Topic Clusters

Between 2009 to 2018, researchers in the World have contributed to:

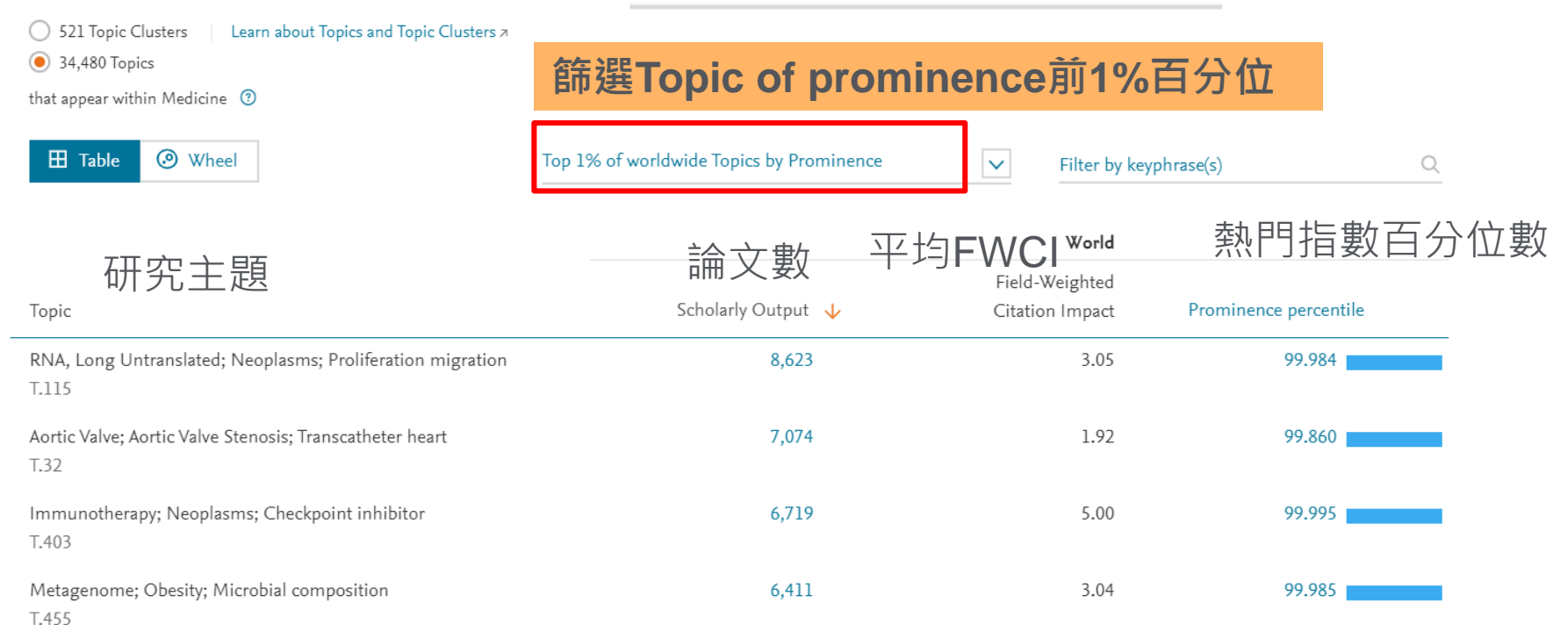

Top 1% of worldwide Topics by Prominence

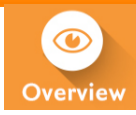

#### 與RNA相關的Top1%熱門研究主題

輸入關鍵字

| Table ③ Wheel                                                                                                    | Top 1% of worldwide Topics by Prominence | ✓ Filter<br>RNA                | Filter by keyphrase(s)<br>RNA |  |
|----------------------------------------------------------------------------------------------------|------------------------------------------|--------------------------------|-------------------------------|--|
|                                                                                                    |                                          | Wor                            | d                             |  |
| Торіс                                                                                                    | Scholarly Output 🔸                       | Field-Weighte<br>Citation Impa | d<br>ct Prominence percentile |  |
| <mark>RNA,</mark> Long Untranslated; Neoplasms; Proliferation migration<br><u>RNA</u> <u>RNA,</u> Untranslated<br>T.115                                  | 8,623                                    | 3.0                            | 5 99.984                      |  |
| Genome; Genes; Single guide<br><mark>RNA,</mark> Guide<br>T.456                                                                                          | 5,998                                    | 3.3                            | 4 99.987                      |  |
| Exosomes; Cells; Recipient cells<br><mark>RNA</mark><br>T.489                                                                                            | 5,358                                    | 2.9                            | 9 99.983                      |  |
| MicroRNAs; <mark>RNA</mark> ; Degradome sequencing<br><mark>RNA,</mark> Plant <mark>RNA</mark> Interference Sequence Analysis, <mark>RNA</mark><br>T.592 | 3,611                                    | 1.5                            | 9 99.589                      |  |
| Gene transfer; Polyethyleneimine; Polyethylenimine PEI<br><mark>RNA,</mark> Small Interfering <mark>RNA</mark><br>T.149                                  | 3,605                                    | 1.7                            | 6 99.691                      |  |

## 全球正在發展中的研究主題(以HDAC抑制劑為例)

Histone Deacetylase Inhibitors; Histone Deacetylases; Hydroxamic Acids T.294 no subject area filter selected 2013 to 2017 ASJC  $\sim$ Data s Summary Institutions Countries Authors Scopus Sources Keyphrases Overall research performance Exp Scholarly Output 鎍 Field-Weighted Citation Impact 🎎 International Collaboration 🍰 1,435 1.20 349 View list of publications Citation Count 🏂 Topic Prominence percentile ( Views Count 18,889 14,168 99.259 熱門指數為全球前1%

#### HDAC 抑制劑熱門關鍵字及消長情形

🖲 Keyphrase analysis

Representative publications

Top 50 keyphrases by relevance, based on 1,435 publications | Learn about keyphrase calculations >

Structure-Activity Relationship Lymphoma, T-Cell, Peripheral Epigenesis, Genetic Lymphoma, T-Cell, Cutaneous Transplantation, Heterologous Carcinoma, Hepatocellular Benzamides Carcinoma Apoptosis Cells Neoplasms Ovarian Neoplasms Valproic Acid Autophagy Acetvlation Cell Line Cell Cycle Checkpoints Histone Deacetylase 2 oxamic Acids Quantitative Structure-Activity Relationship Proteins Carcinoma, Non-Small-Cell Lung Drug Screening Assays, Antitumor Protein Isoforms Histones Drug Design Histone Deacetylase 1 Xenograft Model Antitumor Assays Leukemia Glioblastoma Molecular Docking Simulation Zinc Leu Cutics Growth Depsipeptides Breast Neoplasms Therapeutics Growth Pharmacokinetics Cisplatin Antineoplastic Agents Evaluation Studies as Topic Epigenomics Colorectal Neoplasms Pharmaceutical Preparations HCT116 Cells Maximum Tolerated Dose Clinical Trials as Topic

A A A relevance of keyphrase | declining A A A growing (2013-2017)

#### 全球哪些企業/藥廠正在進行該研究 (HDAC 抑制劑)

# Histone Deacetylase Inhibitors; Histone Deacetylases; Hydroxamic Acids T.294

| 2013 to 2017 no subject area        | filter selected | $\checkmark$          | Data so           |                |  |
|-------------------------------------|-----------------|-----------------------|-------------------|----------------|--|
| Summary Institutions Count          | ries Authors    | Scopus Sources Key    | phrases           | 避擇所靈           |  |
| Top Institutions                    |                 |                       |                   | 評估指標           |  |
| Worldwide Cor                       | oorate          | ✓ reset filter<br>論文數 | FWCI              | 產學合著比率         |  |
| Institution                         |                 | Scholarly<br>Output   | ↑ Field-Weighte ∨ | Academic-Cor 🗸 |  |
| 1. 📃 💻 Merck                        |                 | 7                     | 1.59              | 71.4%          |  |
| 2. 🔲 📕 Sigma-Tau S.p.A.             |                 | 7                     | 1.33              | 71.4%          |  |
| 3. 🔲 📲 Institut de Recherches Servi | er              | 6                     | 0.88              | 83.3%          |  |
| 4. 📃 📕 Johnson & Johnson            |                 | 5                     | 2.18              | 80.0%          |  |
| 5. 🔄 🔸 Novartis                     |                 | 5                     | 1.59              | 80.0%          |  |
| 6. 🗌 🚟 GlaxoSmithKline              |                 | 4                     | 1.92              | 75.0%          |  |
| 7. 📃 📕 Pfizer                       |                 | 4                     | 1.40              | 75.0%          |  |

#### 找全球重要學者,作為留任與招募之對象

#### Histone Deacetylase Inhibitors; Histone Deacetylases; Hydroxamic Acids T.294

| 2013 to 201 | 7 🗸   | no subject   | area filter sele          | ected                                                                                                    | V ASJ | С                                         | Data so                                                |
|-------------|-------|--------------|---------------------------|----------------------------------------------------------------------------------------------------|-------|-------------------------------------------|--------------------------------------------------------|
| 全球Top       | autho | rs           |                           |                                                                                                    |       | Scholarly                                 | 發表期刊排名前10%論文比例                                         |
|             |       | Author       |                           | Affiliation                                                                                                    |       | Output 🗸                                  | Publications i 🗸                                       |
|             | 1.    | Xu, Wenfan   | g                         | Ministry of Education Chir                                                                                                    | na    | 28                                        | 25.0%                                                  |
|             | 2.    | Jung, Manfr  | red                       | University of Freiburg                                                                                                    |       | 19                                        | 55.6%                                                  |
|             | 3.    | Liou, Jingpi | ng                        | 📔 Taipei Medical University                                                                                                    |       | 18                                        | 61.1%                                                  |
|             | 4.    | Zhang, Ying  | gie                       | Ministry of Education Chir                                                                                                    | na    | 18                                        | 22.2%                                                  |
|             | 5.    | Wagner, Flo  | orence F.                 | Broad Institute                                                                                                    |       | 14                                        | 64.3%                                                  |
|             |       |              | TAIPE<br>MEDICAI<br>ACA   | TAIPEI<br>MEDICAL UNIVERSITY<br>ACADEMIC HUB / PURE EXPERTS<br>me Profiles Research Units Projects Research Output Press / Media |       | Top 15<br>Based or                        | keyphrases<br>18 publications                          |
|             |       | Home Profile |                           |                                                                                                    |       | Histone<br>Histone                        | Deacetylase Inhibitors<br>Deacetylases                 |
|             | 劉景平   | 平教授          | E-mail     Jung Strapping |                                                                                                    |       | Hydroxa<br>Xenogra<br>Tubulin<br>Colorect | mic Acids<br>ft Model Antitumor Assays<br>al Neoplasms |
|             |       |              |                           |                                                                                                    |       | Acrylami<br>HCT116                        | de<br>Cells                                            |

#### **Newly emerged Topics**

New Topics represent areas of research that have seen a significant growth acceleration in recently published articles and have attracted recent funding.

These new Topics are derived from existing parent Topics and are formed by new citation relationships that have occurred in the past year.

In 2019 we identified 37 new Topics to SciVal

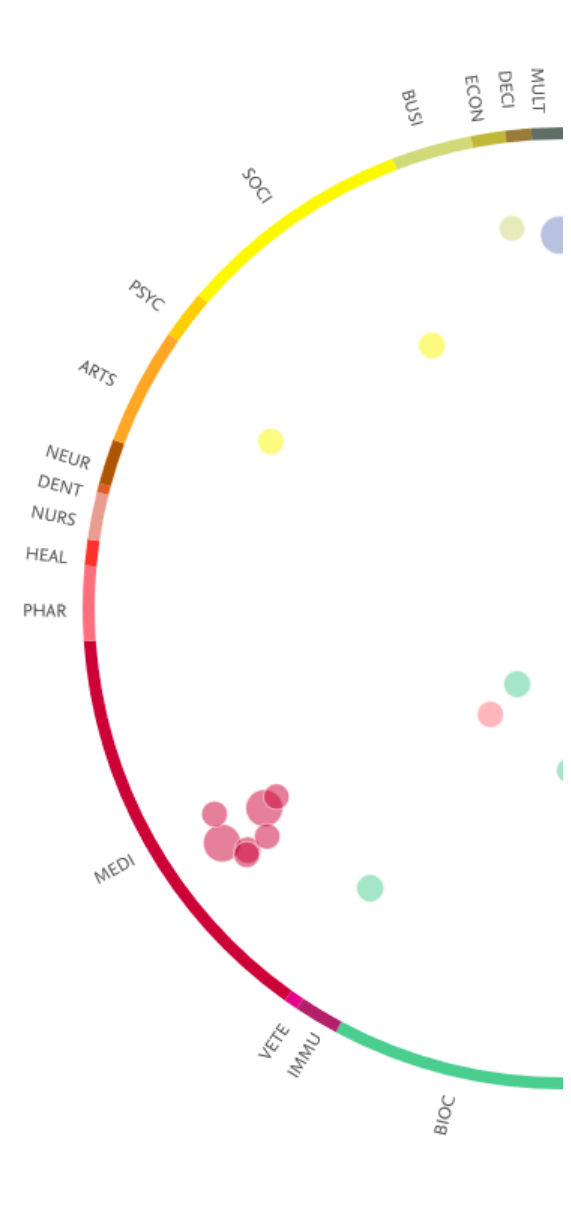

#### SciVal

#### 全球新興議題(Newly Emerged Topics Worldwide)

|                                           | Overview | Benchmarking  | Collaboration | Trends    | Reporting     | Μ   |
|-------------------------------------------|----------|---------------|---------------|-----------|---------------|-----|
| World                                     |          |               |               |           |               |     |
| 2016 to >2019 v no filter selected        |          | ✓ ASJC        |               |           |               |     |
| Summary Topics & Topic Clusters Published | Viewed   | Cited Authors | Institutions  | Countries | Economic Impa | act |

#### Topics & Topic Clusters

Between 2016 to >2019, researchers in the World have contributed to:

| 1,494 Topic Clusters | Learn about Topics and | Topic Clusters ↗  |
|----------------------|------------------------|-------------------|
|                      | ceann about ropies and | Topic clusters // |

95,454 Topics

🗄 Table 💿 Wheel

#### Newly emerged Topics for 2019 worldwide

|                                                                    |                    | World                             | ł                     |  |  |
|--------------------------------------------------------------------|--------------------|-----------------------------------|-----------------------|--|--|
| <sub>торіс</sub> 37個新興議題                                           | Scholarly Output 🔸 | Field-Weighted<br>Citation Impact | Prominence percentile |  |  |
| Models; Computer vision; Deep generative<br>T.1019265 *            | 2,036              | 3.99                              | 99.829                |  |  |
| Convolution; Particle accelerators; CNN accelerator<br>T.1016560 * | 1,812              | 3.93                              | 99.604                |  |  |

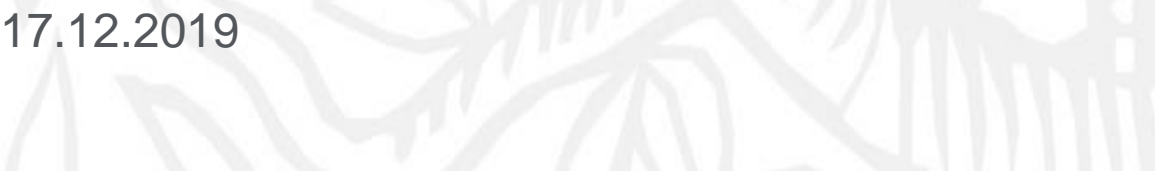

# Pain; General Surgery; Analgesics, Opioid T.1076006

# Newsworthy paper - New FDA black box warning for codeine: How will this affect dentists?

- Topic highlights Pain and Opioids
- Very topical with the opioid epidemic in the US
  - Around 60% of the publications co-authored by US authors

| Scholarly Output 📚<br>117                          | Field-Weighted Citation Impact 🕸                                                                                                    | International Collaboration 🐲<br>6                                                                                                    |
|----------------------------------------------------|----------------------------------------------------------------------------------------------------|----------------------------------------------------------------------------------------------------|
| View list of publications                          |                                                                                                    |                                                                                                    |
| Views Count<br>570                                 | Citation Count 🎄<br>285                                                                                                    | Topic Prominence percentile ①<br>55.950                                                                                                    |
| Topic character                                    |                                                                                                    |                                                                                                    |
| Keyphrase analysis     Representative publications |                                                                                                    |                                                                                                    |
|                                                    | Rhinoplasty Randomized Controlled Trial<br>Prospective Studies<br>Lower Extremity Pain, Posto<br>Risk Factors Ambulatory Surgical Pro<br>Quality of Life<br>Cohort Studies<br>Postoperative Period<br>Bariatric Surgery Hand<br>Bariatric Surgery Anal Spine • Place<br>Patients<br>Methods Anesthetics, Local Rel<br>Correspondence as Topic Anesthe | cholecystectomy<br>is as Topic<br>perative<br>perative<br>perati |

#### New FDA black box warning for codeine: How will this affect dentists?

7 media mentions and coverage from 6 news outlets

Mentioned in <u>CNN report</u> in Jan 2018

Cough and cold medicines containing opioid ingredients, such as codeine or hydrocodone, should no longer be given to children of any age, according to the US Food and Drug Administration.

|                                                                                                    | 4 69                                                                                                    | Citations in Scopus                       |                                                                                                    |
|----------------------------------------------------------------------------------------------------|----------------------------------------------------------------------------------------------------|-------------------------------------------|----------------------------------------------------------------------------------------------------|
|                                                                                                    |                                                                                                    | 80th percentile                           |                                                                                                    |
|                                                                                                    | 1.59 🕌                                                                                                    | Field-Weighted Citation Impact            |                                                                                                    |
|                                                                                                    | PlumX Metr                                                                                                    | rics                                      | ,                                                                                                    |
| *                                                                                                    | Usage, Capture<br>Social Media an<br>beyond Scopus                                                                                                    | es, Mentions,<br>nd Citations<br>s.       |                                                                                                    |
| Citations                                                                                                    |                                                                                                    |                                           |                                                                                                    |
| Citation In                                                                                                    | dexes:                                                                                                    | 4                                         |                                                                                                    |
|                                                                                                    |                                                                                                    |                                           |                                                                                                    |
|                                                                                                    |                                                                                                    |                                           |                                                                                                    |
| Usage                                                                                                    |                                                                                                    |                                           |                                                                                                    |
| Usage                                                                                                    |                                                                                                    | WHEN                                      |                                                                                                    |
| Usage                                                                                                    | Fitness   Wellness   Parentin                                                                                                    | ig Live Longer                            | Internatio                                                                                                    |
| Usage<br>N Health - Food I<br>DA St                                                                                                    | Filness   Wellness   Parentin                                                                                                    | ens warning on op                         |                                                                                                    |
| Usage<br>Health - Food<br>DA st<br>old m                                                                                                    | Finess   Wellness   Parentin<br>rength<br>iedicin(                                                                                                    | ens warning on op<br>e                    |                                                                                                    |
| Usage<br>Health = Food<br>DA st<br>OID m<br>acqueline Howard,<br>pdated 2303 GMT (0                                                                                                    | Finess Walness Parentin<br>rength<br>iedicine<br>cnn<br>2003 HKT) January 11, 20                                                                                                    | ens warning on op<br>e                    |                                                                                                    |
| Usage<br>Health • Food I<br>DA st<br>Old m<br>acquelline Howard,<br>pdated 2303 GMT (c                                                                                                    | Finess Weiness Parentin<br>rengthi<br>hedicine<br>cnn<br>0703 HKT) January 11, 20                                                                                                    | ens warning on op<br>e<br>118             |                                                                                                    |
| Usage<br>Health - Food<br>DA st<br>Old m<br>acqueline Howard,<br>pdated 2303 GMT (c                                                                                                    | Riness Weiness Parentin<br>rengthi<br>edicine<br>cnn<br>0703 HKT) January 11, 20                                                                                                    | ens warning on op<br>e<br>o               | Internatio<br>IOI(<br>PUZZ<br>Video ca<br>from a bi                                                                                                    |
| Usage<br>M Health = Food<br>DA st<br>Old m<br>acquellne Howard,<br>pdated 2303 GMT (f                                                                                                    | Firesa Welvesa Parente<br>rengthe<br>neclicine<br>CRN<br>2703 HKT) January 11, 20                                                                                                    | ens warning on op<br>e<br><sup>2028</sup> | Internation<br>IOI                                                                                                    |
| Usage<br>Health - Food<br>DA st<br>Old m<br>acqueline Howard,<br>pdated 2303 GMT (c                                                                                                    | Fitness Waltress Parentin<br>rength<br>neolicina<br>Con<br>7070 HKT January 11, 20                                                                                                    | ens warning on op<br>e<br>os              | Internation<br>IOIO<br>NUZZ<br>Video ca<br>from a b<br>Might be<br>still                                                                                                    |
| Usage<br>Health - Food<br>DA st<br>old m<br>lacqueline Howard,<br>pdated 2303 GMT (c                                                                                                    | Fitness Walress Parentin<br>rength<br>nedicine<br>CNN<br>7703 HKT) January 11, 20                                                                                                    | ens warning on op<br>e<br><sup>515</sup>  | International International In |
| Usage<br>Health - Food<br>DA st<br>old m<br>lacquellene Howard,<br>photed 2303 GMT (c                                                                                                    | Fired Wared Parents<br>rength<br>aedicine<br>ova<br>motor and<br>analysis and<br>analysis and<br>and<br>and<br>and<br>and<br>and<br>and<br>and<br>and<br>and | ens warning on op<br>e<br>ou              | Internation<br>IOII<br>A new 'n might be<br>still                                                                                                    |
| Usage<br>Health - Food<br>DA st<br>old m<br>Hacqueline Howard,<br>Hacqueline Journal<br>Hacqueline Journal<br>Hacqueline | Frees Walness Peretrive                                                                                                    | ens warning on op<br>e<br>bit             | International International In |
| Usage<br>M Health = Food<br>DA st<br>old m<br>lacquellen Howard,<br>protected 2303 GMT (c                                                                                                    | Frees Walness Peretrive                                                                                                    | ens warning on op<br>e<br>bis             | Internation<br>IOII<br>Video ca<br>A new 'n<br>might be<br>still                                                                                                    |
| Usage<br>Holth - Food<br>DA st<br>old m<br>lacqueline Howard,<br>protected 2303 GMT (c                                                                                                    | Freesi Walness Pereter<br>rength<br>nedicine<br>2703 HKT) January 11. 20                                                                                                    | ens warning on op<br>e<br>os              | Internation                                                                                                    |

止咳藥可待因(Codeine)禁用於兒童及哺乳婦女,多款流行日藥中 鏢!(附圖)

## 從不同的角度分析研究主題及尋找學者

- · 依全球學科領域
- 期刊所屬學科(27個主領域、334個子領域): 如電腦科學底下的計算機網 絡與通訊
- 全球熱門研究領域(Topic prominence): 篩選全球前1% 的熱門主題
- 自定義研究主題: 如伊波拉病毒
- · 從頂尖文章分析
- 顶尖期刊的研究趨勢: 分析如nature、Lancet期刊最近的研究議題
- 高被引文獻: 分析各學科領域全球前1%的HiC i文章熱門研究議題

#### ·SDG 永續發展目標

#### 以登革熱為例

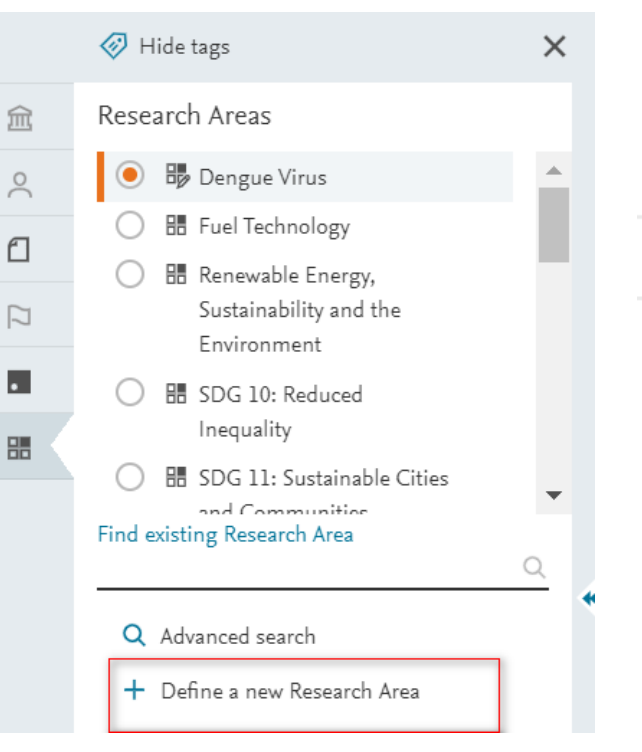

#### Define a new Research Area

| 1. Create definition | 2. Refine de | finition | 3. Save definition |  |
|----------------------|--------------|----------|--------------------|--|
| Use search terms     | Use entities | Use Top  | ics                |  |

#### Define a new Research Area based on publications that match...

Enter query string: Dengue Virus

Need more guidance? Use the search query fields

| 北醫在全球排名位置                                                                  | <u> </u>                                    |                   |                                                               |   |
|----------------------------------------------------------------------------|---------------------------------------------|-------------------|---------------------------------------------------------------|---|
| Dengue Virus                                                               |                                             |                   | Overvie                                                       | w |
| At Taipei Medical University Analyze Research Area in deta                 | il                                          |                   |                                                               |   |
| 2009 to 2018 🔽 Medicine                                                    | ✓ AS                                        | IC (•) în         |                                                               |   |
| Research performance                                                       |                                             |                   |                                                               |   |
| Taipei Medical University has 30 publications in this Research Area        |                                             |                   |                                                               |   |
| Scholarly Output 鎍                                                         | Authors                                     |                   | Field-Weighted Citation Impact 鎍                              |   |
| 30 🔺                                                                       | 33 🔺                                        |                   | 14.06                                                         |   |
| D View list of publications                                                |                                             |                   |                                                               |   |
| Citation Count 🕸                                                           | Citations per Publication 촳                 |                   |                                                               |   |
| 2,428                                                                      | 80.9                                        |                   |                                                               |   |
| Most active Institutions in this Research A                                | rea                                         |                   | + Add to Reporting Export $\checkmark$ Shortcuts $\checkmark$ |   |
| Show top 10 contributing Institutions (worldwide) 🔽 in this Research Area, | by number of publications   Analyze top 100 | 0 in more detail  |                                                               |   |
| Institution 1                                                              | Si                                          | cholarly Output 🔸 | Field-Weighted Citation Im 🗸                                  |   |

| Institution 🔨                                         | Scholarly Output 🤸 |       |
|-------------------------------------------------------|--------------------|-------|
| 1. 🚳 Fundação Oswaldo Cruz                            | 253 🔺              | 2.64  |
| 2. 🗮 Mahidol University                               | 233 🔺              | 1.82  |
| 3. 🚍 National University of Singapore                 | 218 🔺              | 5.15  |
| 4. 💻 Centers for Disease Control and Prevention       | 176 🔺              | 4.18  |
| 5. 💻 National Institutes of Health                    | 160 🔺              | 6.30  |
| 6. 🎇 University of Oxford                             | 153 🔺              | 6.21  |
| 7. I Institut Pasteur Paris                           | 141 🔺              | 4.67  |
| 8. <b>I</b> CNRS                                      | 140 🔺              | 2.74  |
| 9. 💽 Universidade de São Paulo                        | 137 🔺              | 4.29  |
| 10. 💻 University of Texas Medical Branch at Galveston | 122 🔺              | 2.79  |
| 96. 🖴 🙍 Taipei Medical University                     | 30 🔺               | 14.06 |

**Collaboration** 

#### 北醫在該領域目前國際合作及潛在合作對象

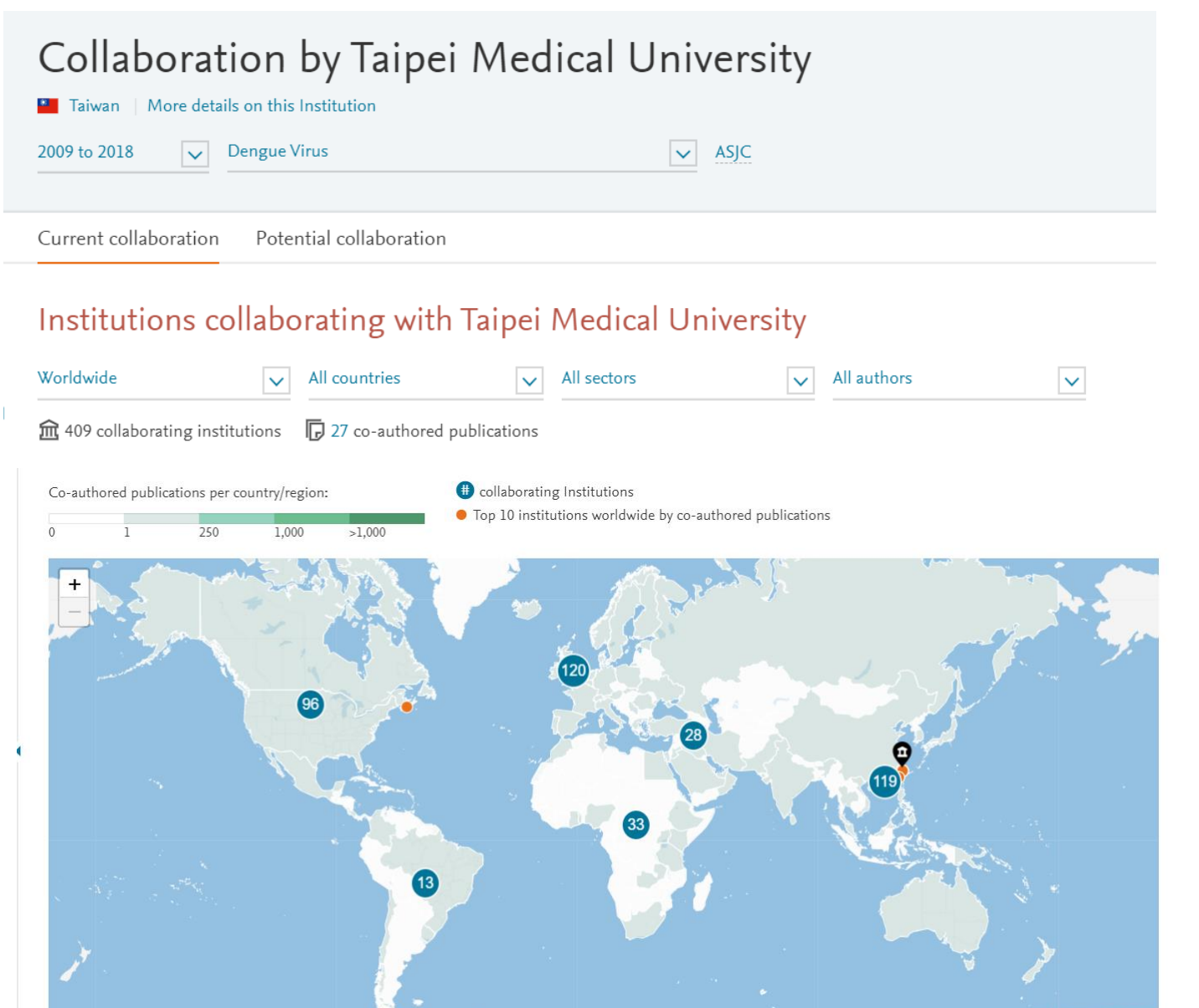

Leaflet | © OpenStreetMap

#### 自定義研究主題方式2: 從Scopus輸入關鍵字

| Scopus 1                                                                                                    | Search | Sources     | Alerts      | Lists      | Help 🗸             | SciVal ∌ |
|----------------------------------------------------------------------------------------------------|--------|-------------|-------------|------------|--------------------|----------|
| Document search                                                                                                    |        |             |             |            |                    |          |
| Documents Authors Affiliations Advanced                                                                                                    |        | × Article   | e title, Ab | stract, Ke | ywords             | ✓ +      |
| katilitie leaning<br>katilitie leaning<br>katilitie l | Searc  | h Sources A | verts Lists | Help V     | ,<br>SciVal → Rita | 1Ho v 📃  |

1,065 document results

View secondary documents View 61042 patent results View 10046 Mendeley Data

TITLE-A85-KEY ("machine learning") AND (LIMIT-TO (PUBYEAR, 2020) OR LIMIT-TO (PUBYEAR, 2019) OR LIMIT-TO (PUBYEAR, 2016) OR LIMIT-TO (PUBYEAR, 2017) OR LIMIT-TO (PUBYEAR, 2017) OR LIMIT-TO (SUBJAREA, "ATH")) AND (LIMIT-TO (SUBJAREA, "COMP") OR LIMIT-TO (SUBJAREA, "ENGI") OR LIMIT-TO (SUBJAREA, "ATH")) AND (LIMIT-TO (SUBJAREA, "COMP") OR LIMIT-TO (SUBJAREA, "ENGI") OR LIMIT-TO (SUBJAREA, "ATH")) AND (LIMIT-TO (SUBJAREA, "COMP") OR LIMIT-TO (SUBJAREA, "ENGI") OR LIMIT-TO (SUBJAREA, "ATH")) AND (LIMIT-TO (SUBJAREA, "COMP") OR LIMIT-TO (SUBJAREA, "ENGI") OR LIMIT-TO (SUBJAREA, "ATH")) AND (LIMIT-TO (SUBJAREA, "COMP") OR LIMIT-TO (SUBJAREA, "ENGI") OR LIMIT-TO (SUBJAREA, "ATH")) AND (LIMIT-TO (SUBJAREA, "COMP") OR LIMIT-TO (SUBJAREA, "ENGI") OR LIMIT-TO (SUBJAREA, "ENGI") OR LIMIT-TO (SUBJAREA, "ATH")) AND (LIMIT-TO (SUBJAREA, "COMP") OR LIMIT-TO (SUBJAREA, "ENGI") OR LIMIT-TO (SUBJAREA, "ATH")) AND (LIMIT-TO (SUBJAREA, "COMP") OR LIMIT-TO (SUBJAREA, "ENGI") OR LIMIT-TO (SUBJAREA, "ENGI") OR LIMIT-TO (SUBJAREA, "ATH")) AND (LIMIT-TO (SUBJAREA, "COMP") OR LIMIT-TO (SUBJAREA, "ENGI") OR LIMIT-TO (SUBJAREA, "ENGI") OR LIMIT-TO (SUBJAREA,

#### 🖉 Edit 💾 Save 👃 Set alert 🔝 Set feed

| Search within results | ٩         | 00 Analy | ze search results                                                                     |                                                             | Show all abs | tracts Sort on: Cited by (highest)                                                                   | ~        |
|-----------------------|-----------|----------|---------------------------------------------------------------------------------------|-------------------------------------------------------------|--------------|----------------------------------------------------------------------------------------------------|----------|
| Refine results        |           |          | CSV export 🧹 Download View citation overview                                          | View cited by Save to list                                  |              | 3 7                                                                                                  |          |
| Limit to Exclude      |           |          | Document title                                                                        | Authors                                                     | Year         | Source                                                                                               | Cited by |
| Access type 🕥         | ^         |          | XGBoost: A scalable tree boosting system                                              | Chen, T., Guestrin, C.                                      | 2016         | Proceedings of the ACM SIGKDD                                                                        | 980      |
| Open Access           | (1,065) > |          | Open Access                                                                           |                                                             |              | International Conference on Knowledge<br>Discovery and Data Mining<br>13-17-August-2016, pp. 785-794 |          |
| Year                  | ^ «       |          | View abstract v Full Text View at Publisher Rela                                      | ted documents                                               |              |                                                                                                    |          |
| 2019                  | (27) >    |          |                                                                                       |                                                             |              |                                                                                                    |          |
| 2018                  | (470) >   | 2        | Accessorize to a crime: Real and stealthy attacks on state-of<br>art face recognition | -the- Sharif, M., Bhagavatula, S<br>Bauer, L., Reiter, M.K. | 5., 2016     | Proceedings of the ACM Conference on<br>Computer and Communications Security                         | 88       |
| 2017                  | (322) >   |          | Open Access                                                                           |                                                             |              | 24-28-October-2016, pp. 1528-1540                                                                    |          |

#### 3 匯入SciVal報告

| Scopus                                              |                            | 搜尋 來源出版物 新知通報         |
|-----------------------------------------------------|----------------------------|-----------------------|
| 157,386 篇文獻結果                                       |                            | 查看次要文獻 查看 12          |
| TITLE-ABS-KEY ( "machine learning" )                |                            |                       |
| ▲ 編輯     四 儲存     日     設定新知通報     記     設定     RSS | П                          |                       |
| 在搜尋結果內搜尋 Q                                          | nln 分析搜尋給                  |                       |
| 精簡搜尋結果                                              | ■ 全部 ~ SciVal 報告 ~ 下載 查看引ぶ | 【概覽 查看引用者 儲存到清單 ••• 🔒 |
| 限制範圍 排除                                             |                            |                       |

#### 4 在SciVal 進一步分析(全球趨勢)

SciVal Overview Benchmarking Collaboration Trends Reporting machine learning 2009 to 2018 🗸 🗸 Summary Institutions Countries Authors Scopus Sources Keyphrases Overall research performance Scholarly Output 🏩 International Collaboration Field-Weighted Citation Impact 🎎 145,928 1.69 30,635 Regression analysis Diagnos Text processing Technology Neural networks Resert Decision formatics Decision making Magnitude State Stat View list of publications Views Count 2,923,457 Semantics Computer vision an networks Support vector machines Network architec Genetic algorithms Applications Bayesian networks Supervised learning Data handling Supervised learn Computer science Natural language processing systems Reinforcement learning Image processing

#### 從Scopus檢索結果匯入到SciVal的操作步驟

| Scopus                                                                                                    | 搜尋 牙                | 交源出版物 🗿  | 新知通                                    |
|----------------------------------------------------------------------------------------------------|---------------------|----------|----------------------------------------|
| 4,736 篇文獻結果                                                                                                    |                     |          |                                        |
| TITLE-ABS-KEY ("single-wall carbon nanotube" OR "single-wall carbon nanotubes" OR swcn) AND (LIMIT-TO (PUBYEAR, 2 | <sup>2018)</sup> 3. | . 儲存至    | ≧My SciVal 的publication set            |
| 1. 從Scopus進出為SciVal報告                                                                                             |                     |          |                                        |
| 您匯出的文獻已傳送至 SciVal。當您的文獻已獲處理並可在 SciVal 中查看時,您將會收到 SciVal 的電郵。                                                      |                     | <u>B</u> | SciVal                                 |
| 在搜尋結果內搜尋 Q 0 00 分析搜尋結果                                                                                            |                     |          |                                        |
| ■ 全部 ~ SciVal 報告 ~ 下載 查看引文概覧                                                                                      | 查看引用者               |          | Hide tags                              |
| Tue 10/29/2019 1:40 PM<br>Noreply@scival.com                                                                      |                     | 窳        | Publication Sets                       |
| Your SciVal Publication Set is now ready                                                                          |                     | 2        | € 10/29/2019-05:10:521                 |
| 2. 寄信至您的帳號信箱·點選連結                                                                                                 |                     | 1        | 🖫 Add to panel 🛷 Tags 🗸 😪 Share 🔗 Edit |
| Dear SciVal user,                                                                                                 |                     | Edit P   | ublication Set <b>1</b> 百次命之           |
| Your SciVal Publication Set 10/29/2019-05:10:521 has been created and is now available to use in SciVal           |                     | Change   | e name                                 |
| https://scival.com/redirect/DocumentSetNotification?dest=/overview&uri=Customer/0/DocumentSe                      | <u>t/247230</u>     | 更改命名     | 4 of 300                               |
| Regards,<br>The SciVal team                                                                                       |                     |          |                                        |
| 注意: 文獻超過5000筆需要等6小時                                                                                               |                     | Save nam | ie >                                   |

## 從不同的角度分析研究主題

- · 依全球學科領域
- 期刊所屬學科(27個主領域、334個子領域): 如電腦科學底下的計算機網 絡與通訊
- 全球熱門研究領域(Topic prominence): 篩選全球前1% 的熱門主題
- 自定義研究主題: 如伊波拉病毒、AI(人工智慧)

## • 從頂尖文章分析

- 頂尖期刊的研究趨勢: 分析如nature、Lancet期刊最近的研究議題
- 高被引文獻:分析各學科領域全球前1%的HiCi文章熱門研究議題

#### • SDG 永續發展目標

#### 以Nature為例

| Define a new Research Area                                                                             | ⑦ View quick guide X                                          |
|----------------------------------------------------------------------------------------------------|---------------------------------------------------------------|
| 1. Create definition         2. Refine definition         3. Save definition                           |                                                               |
| Use search terms Use entities Use Topics                                                               |                                                               |
| Select one or more entities to represent your new Research Area                                        |                                                               |
| Scopus Sources     All tags       + Copy selected to my new Research Area     Type to filter<br>nature | <ul> <li>Remove selected from my new Research Area</li> </ul> |
| NATURE PHYSICAL SCIENCE                                                                                | Definition of your Research Area:                             |
| Nature                                                                                                 | Nature                                                        |
| Nature Astronomy                                                                                       |                                                               |
| Nature Based Strategies for Urban and Building Sustainability                                          |                                                               |
| Nature Biomedical Engineering                                                                          |                                                               |
| Nature Biotechnology                                                                                   |                                                               |
| Nature Catalysis                                                                                       |                                                               |
| <ul> <li>Nature Cell Biology</li> </ul>                                                                |                                                               |

Next step >

#### 透過頂尖期刊,看研究趨勢的演變--綜合性期刊

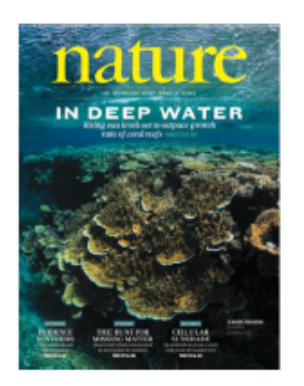

evolutionary biology homeostasis yeast catalysis gene expression aling cosmology rodent ligand milen Crystal ańalysis<sub>braiň</sub> <u>tumor</u> molec Ia crystallography pathogenicity enzyme<sup>-</sup>activity hromosome phenotype mutationcance peptide protein nmunity Cytoplasm genome eukarvote biochemistry duàntu m mechanics disease treatment membrane genetic analysis functional role methylation nitochondrial DNA chemical binding data acquisition inhibitor physiology immune response embryonic development

2013

Greenland Multiprotein Complexes Drug Resistance, Neoplasm Global Warming Crystallography, X-Ray Chemistry Techniques, Synthetic Magnetic Fields Enhancer Elements, Genetic Biodiversity Neutrons Biological Evolution Planets Water Optogenetics X-Rays Fossils Biocatalysis Temperature Time Ice Cover Electrons Genome, Human Protein Multimerization Ice Artic Regions Pacific Ocean Galaxies Epigenesis, Genetic Cell Lineage Metals Gases History, 21st Century Single-Cell Analysis Solar System Stem Cell Niche DNA Methylation Atmosphere Allosteric Regulation NA Methylation Atmosphere Allosteric Regulation Induced Pluripotent Stem Cells Oceans and Seas Drosophila melanogaster Neural Pathways Palladium Symbiosis Evolution, Molecular Genome-Wide Association Study

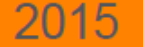

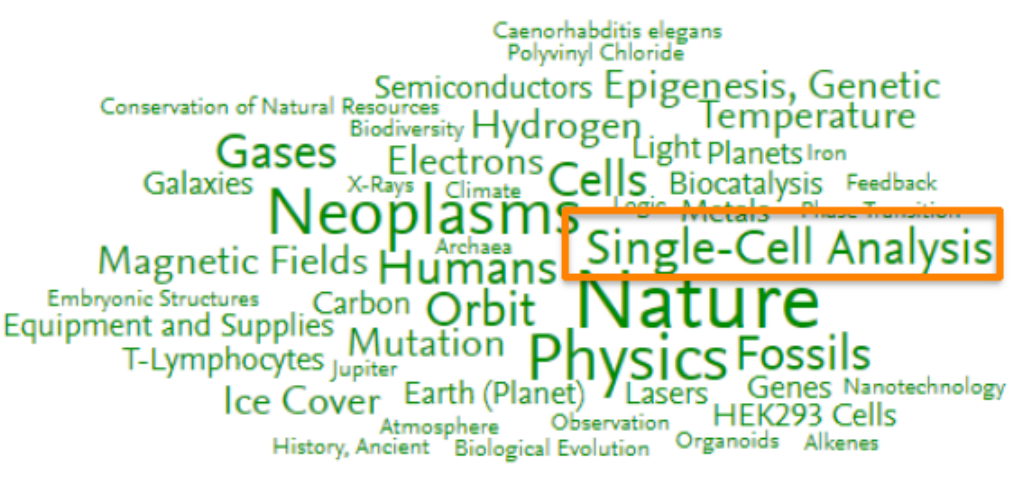

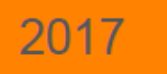

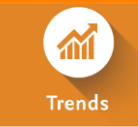

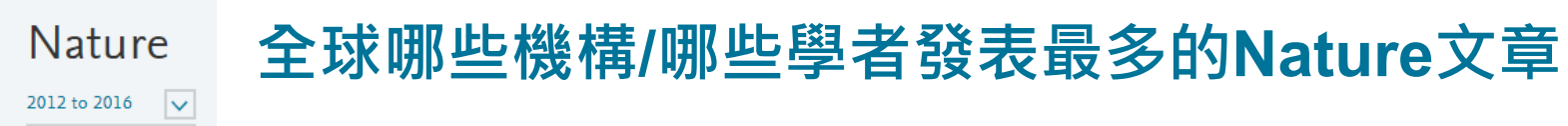

| 全攻                                                                  | <b>F學</b> 術機構                                                                                                    |                                                                                                    | 發表論文數                                                          | 高被引 <b>(Top1%)</b> 論:                                               | 文 平均被引次數                                              |
|---------------------------------------------------------------------|----------------------------------------------------------------------------------------------------|----------------------------------------------------------------------------------------------------|----------------------------------------------------------------|---------------------------------------------------------------------|-------------------------------------------------------|
|                                                                     | Institution 个                                                                                                    |                                                                                                    | Scholarly<br>Output                                            | ↓ Outputs in To ∨                                                   | Citations per 🗸                                       |
| 1.                                                                  | Harvard Univer                                                                                                    | sity                                                                                                    | 761                                                            | 492                                                                 | 170.04                                                |
| 2.                                                                  | Howard Hughe                                                                                                    | es Medical Institute                                                                                                    | 563                                                            | 401                                                                 | 169.77                                                |
| 3.                                                                  |                                                                                                    |                                                                                                    | 385                                                            | 224                                                                 | 105.39                                                |
| 4.                                                                  | Stanford Unive                                                                                                    | rsity                                                                                                    | 371                                                            | 244                                                                 | 159.59                                                |
| 5.                                                                  | Massachusetts                                                                                                    | Institute of Technology                                                                                                    | 319                                                            | 209                                                                 | 181.28                                                |
| 6.                                                                  | 👯 University of Ca                                                                                                    | ambridge                                                                                                    | 290                                                            | 156                                                                 | 108.33                                                |
|                                                                     |                                                                                                    |                                                                                                    |                                                                |                                                                     |                                                       |
| 全政                                                                  | 就主要學者                                                                                                    |                                                                                                    | 發表論文數高                                                         | 被引 <b>(Top1%)</b> 論文                                                | H-index                                               |
| 全现                                                                  | <mark>求主要學者</mark><br>Author                                                                                                 | Affiliation                                                                                                    | 發表論文數 高<br>Scholarly<br>Output <mark>↓</mark>                  | 被引(Top1%)論文<br>, <sup>Outputs in To</sup>                           | H-index                                               |
| <b>全</b> 玫<br>口                                                     | <mark>k主要學者</mark><br>Author<br>Gabriel, Stacey Bolk                                                                         | Affiliation<br>Broad Institute                                                                                                    | 發表論文數 高<br>Scholarly<br>Output ↓<br>26                         | 被引(Top1%)論文<br>                                                     | H-index<br>h-Index                                    |
| 全玫<br>□<br>1. □<br>2. □                                             | <mark>k主要學者</mark><br>Author<br>Gabriel, Stacey Bolk<br>Lander, Eric S.                                                      | Affiliation<br>Broad Institute<br>Massachusetts Institute of Technology                                                                                          | 發表論文數 高<br>Scholarly<br>Output ↓<br>26<br>22                   | 被引(Top1%)論文<br><u>Outputs in To</u><br>25<br>22                     | H-index<br>h-Index<br>132<br>201                      |
| 全玫<br>二<br>1. 二<br>2. 二<br>3. 二                                     | <b>K主要學者</b><br>Author<br>Gabriel, Stacey Bolk<br>Lander, Eric S.<br>Getz, Gad A.                                            | Affiliation  Broad Institute Massachusetts Institute of Technology Broad Institute                                                                               | 發表論文數 高<br>Scholarly<br>Output ↓<br>26<br>22<br>21             | 被引(Top1%)論文<br><u>Outputs in To</u> ✓<br>25<br>22<br>19             | H-index<br>h-Index<br>132<br>201<br>105               |
| 2.<br>4.<br>2.<br>3.<br>4.<br>4.<br>4.<br>4.<br>4.<br>4.<br>4.<br>4 | k主要學者<br>Author<br>Gabriel, Stacey Bolk<br>Lander, Eric S.<br>Getz, Gad A.<br>Meyerson, Matthew                              | Affiliation    Broad Institute  Massachusetts Institute of Technology  Broad Institute  Dana-Farber Cancer Institute                                             | 發表論文數 高<br>Scholarly<br>Output ↓<br>26<br>22<br>21<br>21       | 被引(Top1%)論文<br><u>Outputs in To</u><br>25<br>22<br>19<br>20         | H-index<br>h-Index<br>132<br>201<br>105<br>140        |
| 全玩<br>二<br>1. 二<br>2. 二<br>3. 二<br>4. 二<br>5. 二                     | <b>快主要學者</b><br>Author<br>Gabriel, Stacey Bolk<br>Lander, Eric S.<br>Getz, Gad A.<br>Meyerson, Matthew<br>Wilson, Richard K. | Affiliation  Affiliation  Affiliation  Affiliation  Affiliation  Broad Institute  Broad Institute  Dana-Farber Cancer Institute  Washington University St. Louis | 發表論文數 高<br>Scholarly<br>Output ↓<br>26<br>22<br>21<br>21<br>21 | 被引(Top1%)論文<br><u>Outputs in To</u> ✓<br>25<br>22<br>19<br>20<br>20 | H-index<br>h-Index<br>132<br>201<br>105<br>140<br>106 |

Friston, K.J.

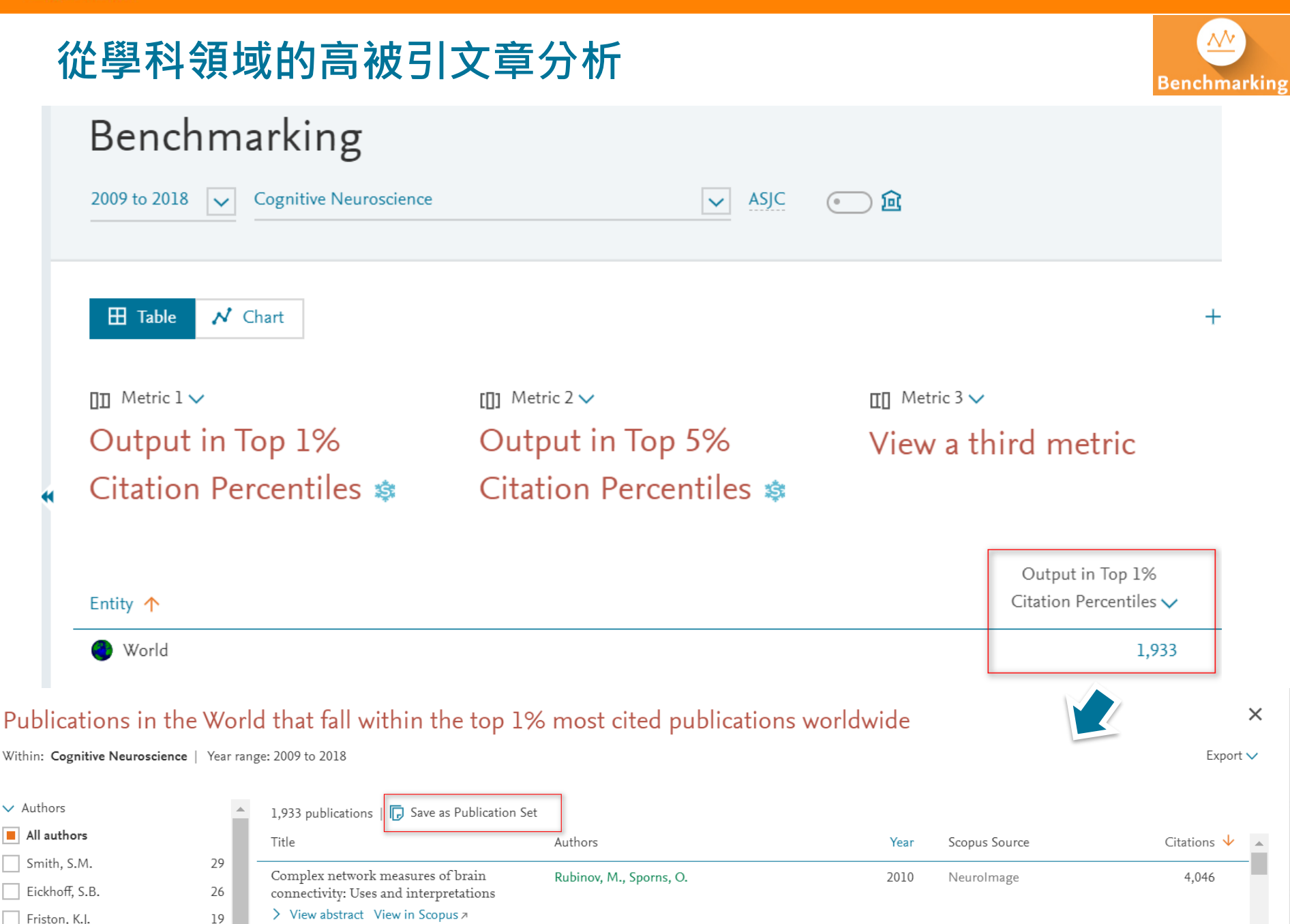

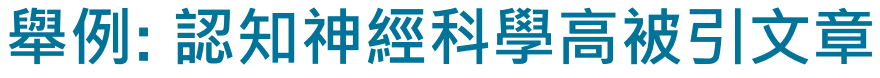

Benchmarking Overview

Collaboration

Reporting My SciVal S

Trends

#### Publications in the World that fall within the top 1% most cited publications worldwide within Cognitive Neuroscience | 2009 to 2018

2009 to 2018

| Summary                      | Institutions    | Countries | Authors | Scopus Sources | Keyphrases        |                                                                                                    |
|------------------------------|-----------------|-----------|---------|----------------|-------------------|----------------------------------------------------------------------------------------------------|
| Overall                      | l research      | performa  | ance    |                |                   |                                                                                                    |
| Scholarly Out                | tput 藭          |           |         | Field-Weighte  | d Citation Impact | 🕸 International Collaboration 🕸                                                                                                    |
| 1,931                        |                 |           |         | 7.03           |                   | 849                                                                                                    |
| and                          |                 |           |         | N-+++++++++    | **                | ~~~~~                                                                                                    |
| ▶ View list o<br>Views Count | of publications |           |         | Citation Coun  | it 🍂              | Functional Neuroimaging Artificial Intelligence Neural Networks (Computer)<br>Atlases as Topic Image Processing, Computer-Assisted<br>Social Behavior Image Interpretation, Computer-Assis |
| 192,184                      |                 |           |         | 414,628        | ·                 | Diffusion lensor Imaging Models, Neurologic<br>Neural Pathways<br>Neuroimaging Aging Behavior Classification<br>Hippocampus Reward Nerve NetBrain Neuroscience<br>Amyodala                 |
|                              |                 |           |         |                |                   | Executive Function Methods<br>Attention Time Learning Cognition Gyrus Cin                                                                                                    |
|                              |                 |           |         |                |                   | Cerebral Cortex<br>Memory, Short-Term Magnetic Resonance Imag<br>Prefrontal Cortex Meta-Analysis as Topic Models, Psych                                                                    |

A A A relevance of keyphrase | declining A A A growing (2009-2018)

# 特定文獻集合: 匯入文章至SciVal(Import publication set)

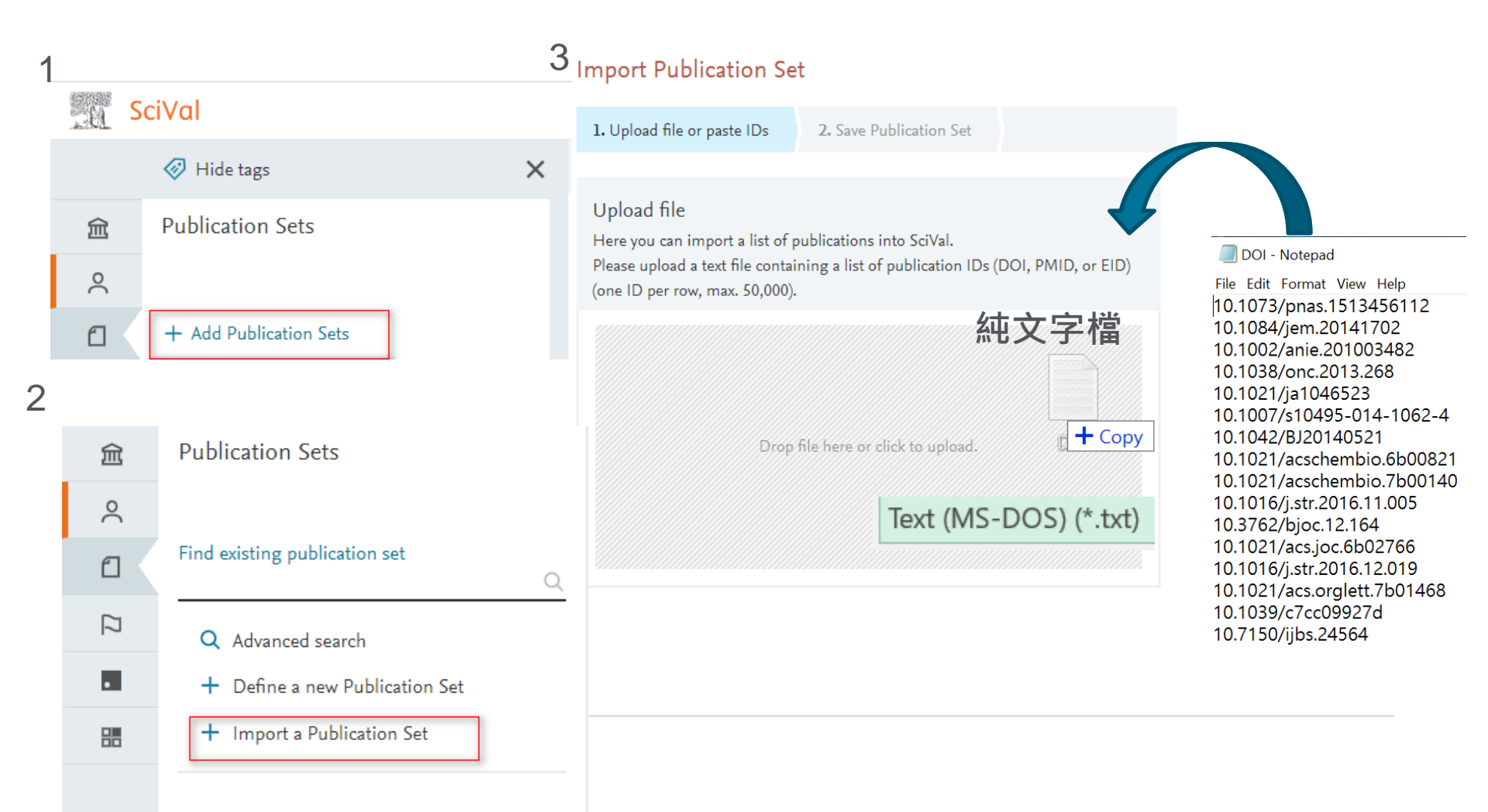

## 永續發展目標SDGs in SciVal

- They are available as predefined Research Areas:
  - Type "SDG" into "Find existing Research Areas" and choose an SDG
  - You can use the SDGs in Overview, Benchmarking and Trends

| 1 <sup>NU</sup><br>M¥∰∰#                                       | 2 ZERO<br>HAINGER                                                                                                   |                                                                                                    | 4 EBREATION                                                                                      | 5 RENDER                                                                |
|----------------------------------------------------------------|----------------------------------------------------------------------------------------------------|----------------------------------------------------------------------------------------------------|--------------------------------------------------------------------------------------------------|-------------------------------------------------------------------------|
| Goal 1:<br>End poverty in all its<br>forms everywhere          | Goal 2:<br>End hunger, achieve<br>food security and<br>Improved nutrition<br>and promote<br>sustainable agriculture | Goal 3:<br>Ensure healthy lives<br>and promote well-being<br>for all at all ages                          | Goal 4:<br>Ensure inclusive<br>and quality education<br>for all and promote<br>lifelong learning | Goal 5:<br>Achieve gender<br>equality and empowe<br>all women and girls |
| 6 CLEAN WATER<br>AND SAME ATTON                                | 7 AFTINEMARET AND<br>CLEAN ENCROPT                                                                                  | 8 ECENT MORE AND<br>ECONOMIC CROWTH                                                                       | 9 ADJUSTICE INVIDUATION<br>ADJUSTICE INVIDUATION                                                 | 10 REDUCED<br>REQUALITIES                                               |
| Goal 6:<br>Ensure access to<br>water and sanitation<br>for all | Goal 7:<br>Ensure access to<br>affordable, reliable,<br>sustainable and<br>modern energy for all                    | Goal 8:<br>Promote inclusive<br>and sustainable<br>economic growth,<br>employment and<br>dromet for still | Goal 9:<br>Build resilient<br>infrastructure,<br>promote sustainable<br>industrialization        | Goal 10:<br>Reduce inequality<br>within and among<br>countries          |

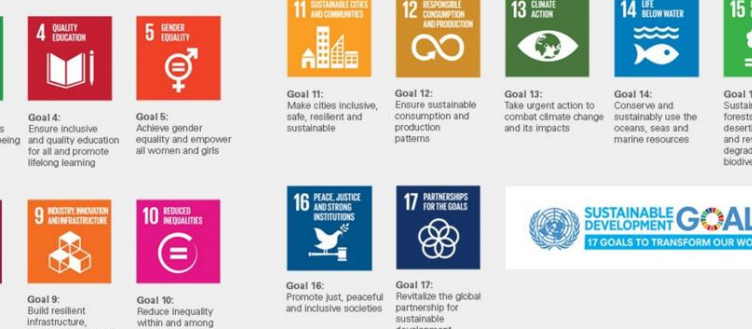

15 UFE ON LAND

<u>•</u>~~

egradation, hal

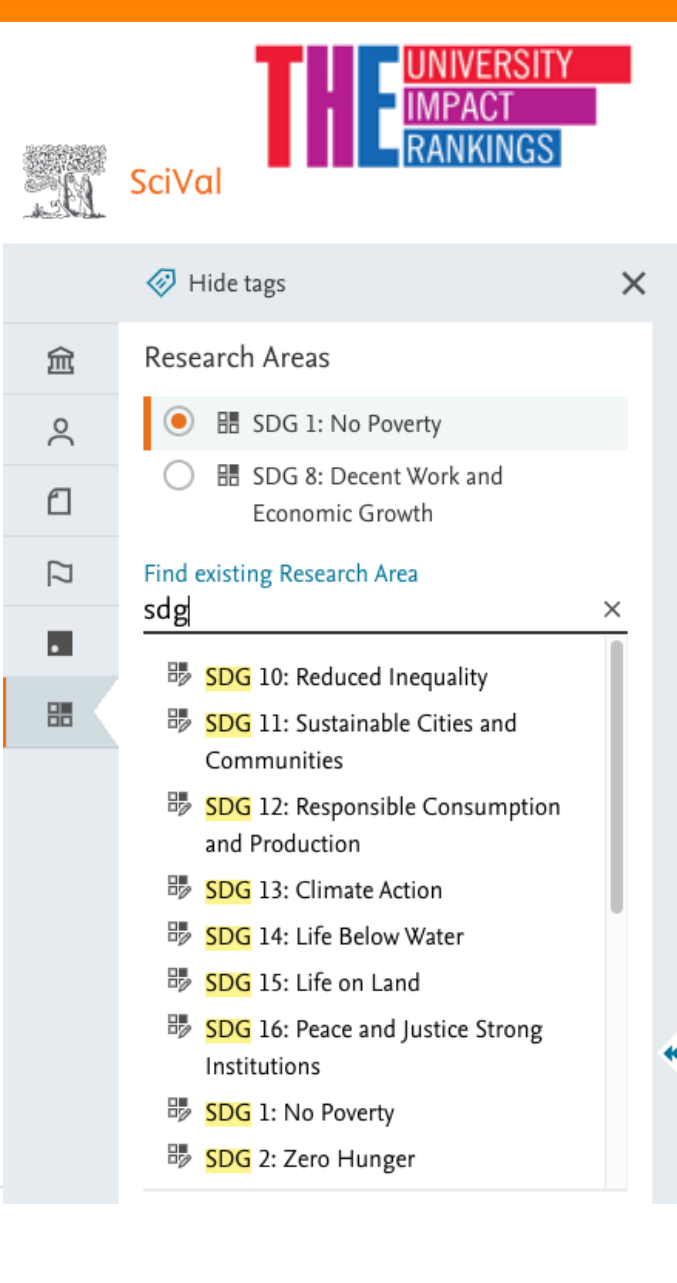

#### The development of the SDG queries

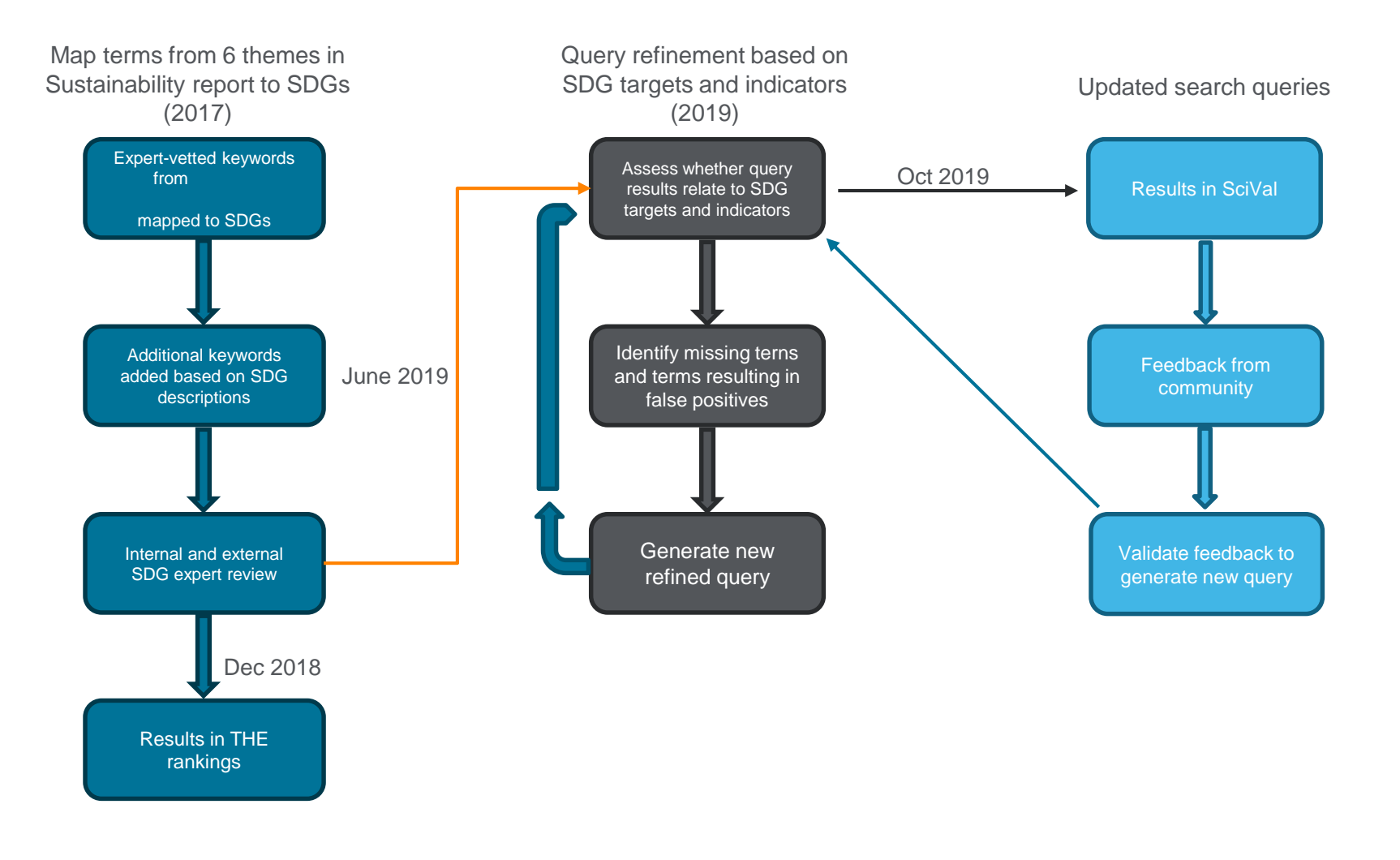

•

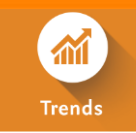

## 全球SDG3: Good Health and Well-being

| SDG 3: Good Heal                   | th and Well-bei           | ng Report from template                                                   |
|------------------------------------|---------------------------|---------------------------------------------------------------------------|
| 2009 to 2018                       |                           | Data sources                                                              |
| Summary Institutions Countries     | Authors Scopus Sources    | Keyphrases                                                                |
|                                    |                           | + Add Summary to Reporting                                                |
| Overall research perform           | ance                      | + Add to Reporting                                                        |
| Scholarly Output 鎍                 | Field-Weighted Citation ( | mpact 🞉 International Collaboration 🔅                                     |
| 5,917,979                          | 1.17                      | 1,065,853                                                                 |
|                                    | ***********               |                                                                           |
| <b>F</b> View list of publications |                           | Delivery of Health Care                                                   |
| Views Count                        | Citation Count            | Meta-Analysis as Topic Neoplasms                                          |
| 107 946 028                        | 89 383 221                | Research Patients Quality of Life                                         |
| 107,740,020                        | 07,000,221                | Obesity Diagnosis Humans HIV Mutation Biological Markers                  |
|                                    |                           | The Prediatrics Breast Neoplasms Mortality                                |
|                                    |                           | Inerapeutics Health Prostatic Neoplasms                                   |
|                                    |                           | General Surgery Stroke Risk Colls Survival Risk Factors                   |
|                                    |                           | Depression Genes Prevalence Safety Drug Therapy                           |
|                                    |                           | Epidemiology Neoplasm Metastasis<br>Randomized Controlled Trials as Topic |

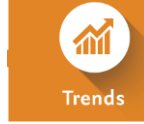

## 台灣學校在SDG3: Good Health and Well-being的表現

Scopus Sources

Keyphrases

reset filter

 $\sim$ 

| SDG 3:       | Good Health | າ and Well-beir | ıg |
|--------------|-------------|-----------------|----|
| 2009 to 2018 | ~           |                 |    |
|              |             |                 |    |

 $\sim$ 

Countries

Authors

All sectors

+ Add to Reporting Export ✓

Top 100 Institutions in this Research Area, by Scholarly Output

② Visualization

 $\sim$ 

Taiwan

Institutions

🔊 View on Chart

Asia Pacific

🗄 Table

Summary

**Top Institutions** 

|    |                                   | Publications in<br>Top 10%<br>Journal<br>Percentiles by |                           |                                     |                  |  |  |  |
|----|-----------------------------------|---------------------------------------------------------|---------------------------|-------------------------------------|------------------|--|--|--|
|    | Institution                       | Scholarly<br>Output ↓                                   | CiteScore<br>Percentile 🗸 | Field-Weighted<br>Citation Impact 🗸 | Citation Count 🗸 |  |  |  |
| 1. | National Taiwan University        | 17,363                                                  | 6,902                     | 1.75                                | 358,911          |  |  |  |
| 2. | Chang Gung University             | 13,870                                                  | 4,367                     | 1.22                                | 222,019          |  |  |  |
| 3. | National Yang-Ming University     | 12,546                                                  | 4,213                     | 1.46                                | 209,603          |  |  |  |
| 4. | China Medical University Taichung | 10,492                                                  | 3,688                     | 1.29                                | 173,925          |  |  |  |
| 5. | Taipei Medical University         | 9,010                                                   | 3,191                     | 1.47                                | 132,696          |  |  |  |
| 6. | Kaohsiung Medical University      | 7,476                                                   | 2,395                     | 1.09                                | 107,004          |  |  |  |

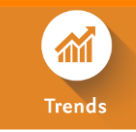

#### 比較台灣學校在SDG3: Good Health and Well-being

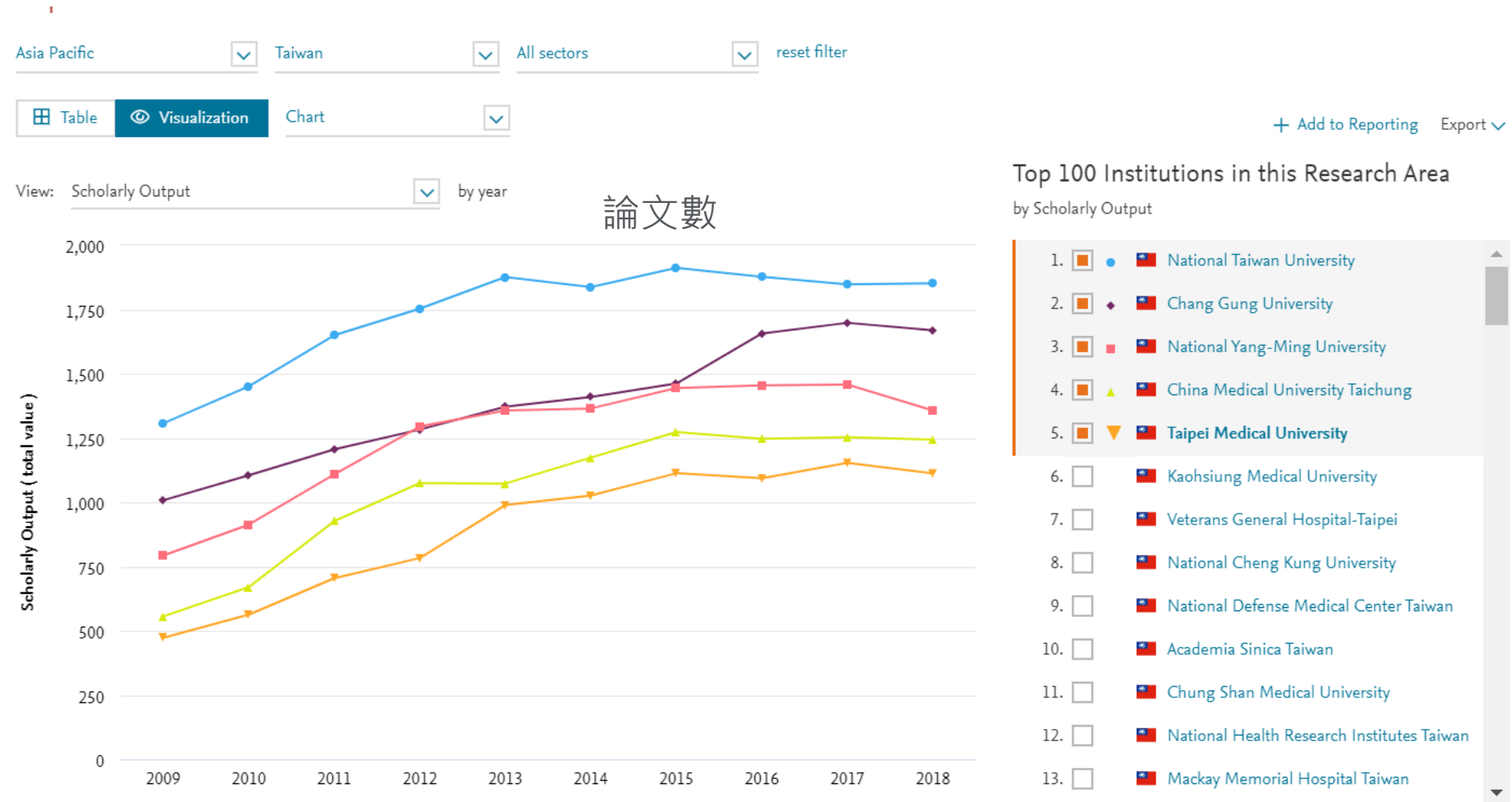

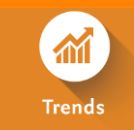

#### 比較台灣學校在SDG3: Good Health and Well-being

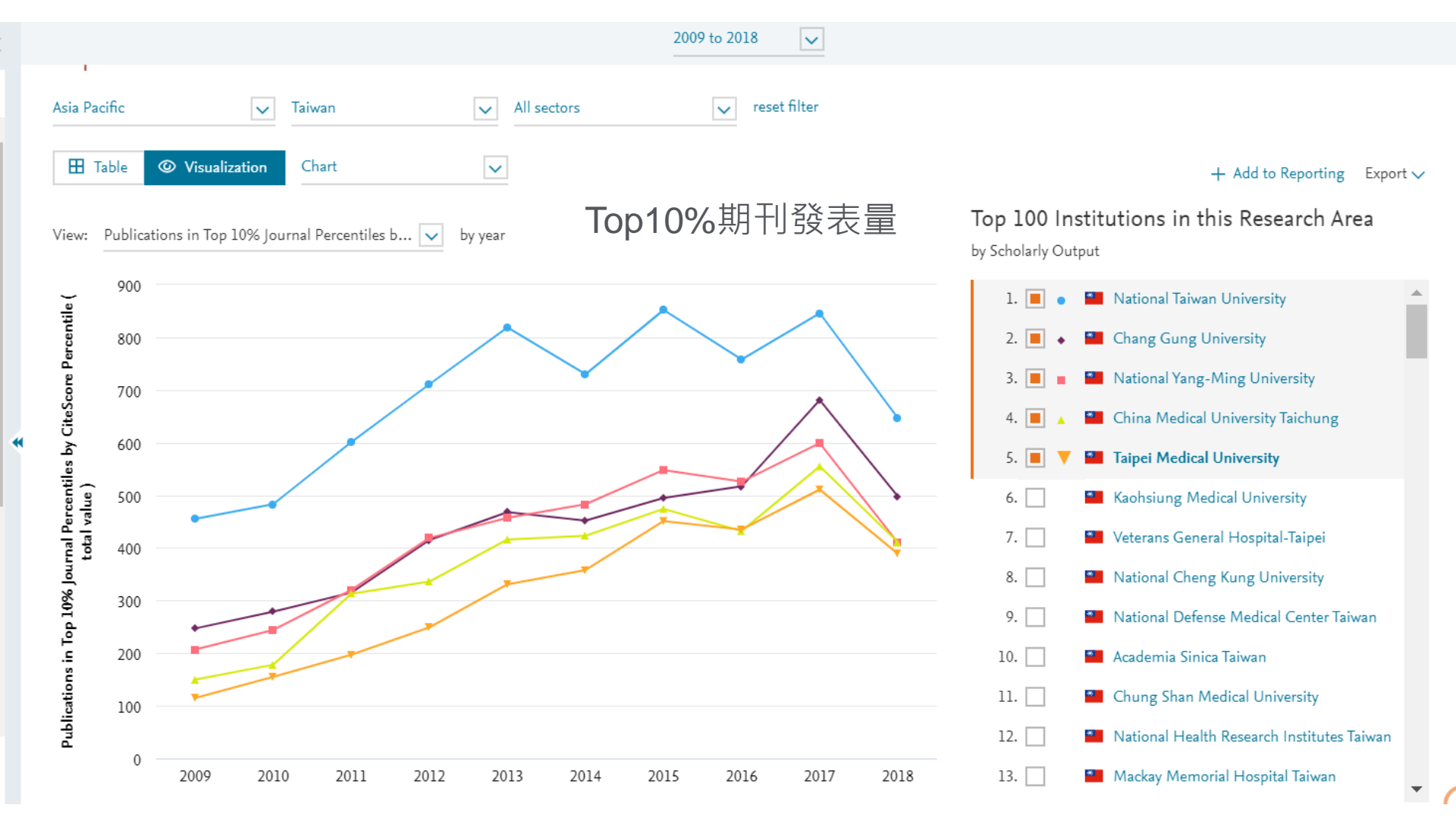

#### 進一步分析學校在SDG的研究表現

- 1. Put the SDG in Trends
- 2. Find the institution in which you're interested
  - a. Use the region filters to help locate the institution
- 3. Click on the Scholarly Output number to see the underlying publications
- 4. Create a Publication Set
  - a. Use the Save as Publication Set option
- 5. You can now look deeper at the institution's contribution to the SDG based upon our search queries

| SDG 3: Good Health and Well-being                                                                                                    |                       |
|----------------------------------------------------------------------------------------------------|-----------------------|
| Summary Institutions Countries Authors Scopus Sources Keyphrases                                                                                                    |                       |
| Asia Pacific       Image: Taiwan       All sectors       reset filter         Image: Table       Image: Visualization       Image: Visualization       Image: Visualization |                       |
| Top 100 Institutions in this Research Area, by Scholarly Output                                                                                                    |                       |
| N View on Chart                                                                                                    |                       |
|                                                                                                    |                       |
| Institution                                                                                                    | Scholarly<br>Output 🗸 |
| 1. 📃 📓 National Taiwan University                                                                                                    | 9,326                 |
| 2. 📃 🧧 Chang Gung University                                                                                                    | 7,896                 |
| 3. 📃 📓 National Yang-Ming University                                                                                                    | 7,079                 |
| 4. 🗌 📲 China Medical University Taichung                                                                                                    | 6,191                 |
|                                                                                                    | - 107                 |

#### × Publications at Taipei Medical University Within: SDG 3: Good Health and Well-being | Year range: 2014 to 2018 Export 🗸 ✓ Authors 5,497 publications | 🕞 Save as Publication Set All authors $\downarrow$ Title Authors Year Scopus Source Citations 113 Lin, H. Global, regional, and national age-sex specific Naghavi, M., Wang, H., Lozano, R. 2015 The Lancet 3,465 Li (Jack), Y.C. 108 all-cause and cause-specific mortality for 240 and 714 more causes of death, 1990-2013: A systematic analysis Iqbal, U. 74 for the Global Burden of Disease Study 2013 Liou. T.H. 73 > View abstract View in Scopus > Chiou, H. 71 Global, regional, and national life expectancy, Wang, H., Naghavi, M., Allen, C. 1,859 2016 The Lancet Show more all-cause mortality, and cause-specific mortality and 768 more for 249 causes of death, 1980-2015: a systematic Author numbers analysis for the Global Burden of Disease Study 2015 All author numbers

#### 舉例: 北醫近三年發表在SDG3的主要作者

|                                                                                                    | Overview                  | Benchmarking      | Collaboration      | Trends Reporti          | ing My SciVal    | Scopus ↗      | ⑦ 益             |  |  |
|----------------------------------------------------------------------------------------------------|---------------------------|-------------------|--------------------|-------------------------|------------------|---------------|-----------------|--|--|
| Publications at Taipei Medical University within SDG 3: Good Report from template<br>Health and Well-being   2016 to 2018                                                                                      |                           |                   |                    |                         |                  |               |                 |  |  |
| 2016 to 2018                                                                                                    | v no filter selected      |                   | ✓ ASJ              | C 💿 🏛                   |                  |               | Data sources    |  |  |
| Summary                                                                                                    | Topics & Topic Clusters C | Collaboration Pul | olished Viewed     | Cited Authors           | Institutions Ec  | onomic Impact |                 |  |  |
| Authors + Add to Reporting Export 🗸<br>Top 500 authors, by Scholarly Output in Publications at Taipei Medical University within SDG 3: Good Health and Well-being   2016 to 2018 over the period 2016 to 2018. |                           |                   |                    |                         |                  |               |                 |  |  |
| ⊡⊕ Add to pane                                                                                                    | 1                         |                   |                    |                         |                  |               |                 |  |  |
|                                                                                                    | Name                      |                   | Scholarly Output 🗸 | Most recent publication | Citations per Pu | blication 🗸   | <i>h</i> -index |  |  |
| 1.                                                                                                    | Li (Jack), Yu Chuan       |                   | 79                 | 2018                    |                  | 3.6           | 23              |  |  |
| 2.                                                                                                    | Iqbal, Usman              |                   | 53                 | 2018                    |                  | 18.5          | 14              |  |  |
| 3.                                                                                                    | Lin, Herngching           |                   | 53                 | 2018                    |                  | 3.6           | 42              |  |  |
| 4.                                                                                                    | Liou, Tsan Hon            |                   | 47                 | 2018                    |                  | 5.0           | 19              |  |  |

## Austria and the SDGs

Publication output and impact of academic institutions related to at least one Sustainable Development Goal

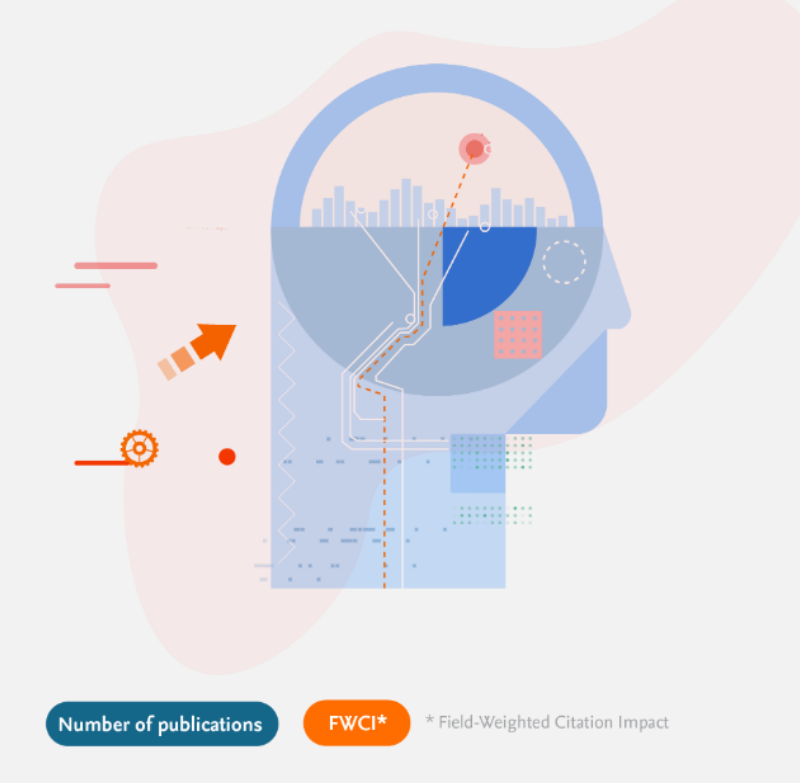

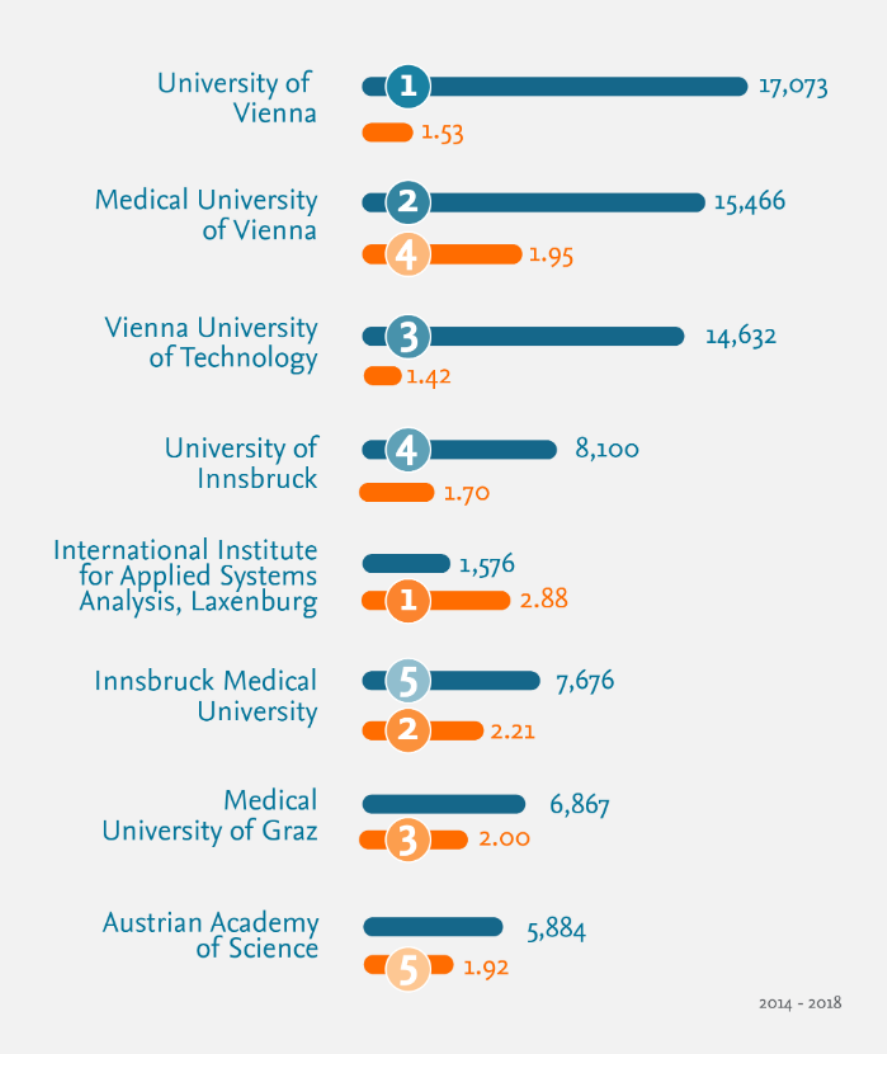

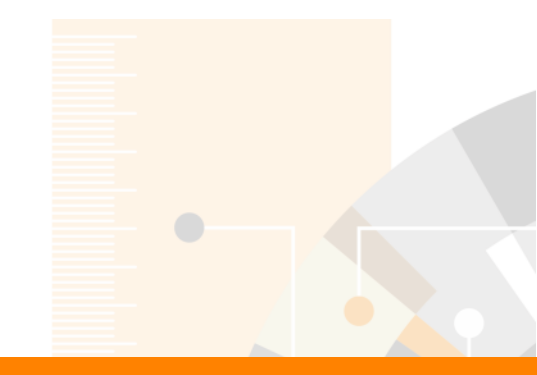

# Thank you

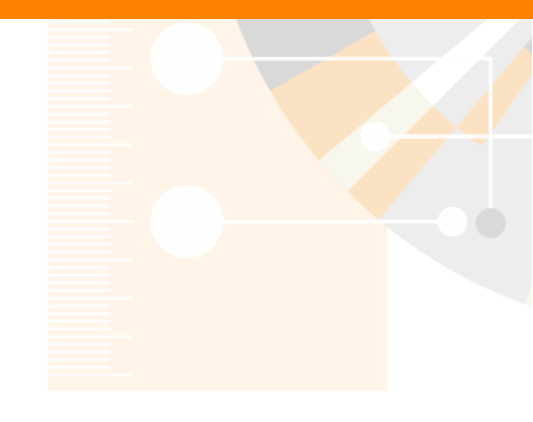